# Vikingprogramvara

## Användarhandbok

Betalterminaler:

| Desk/3500            | iPP350  |
|----------------------|---------|
| Move/3500            | iWL250B |
| Lane/3000            | iWL250G |
| iCT250E              | iSMP4   |
| Link 2500 Integrated |         |

# nets:

# Innehållsförteckning

| Intr   | oduktion              |                                                   | ••••• |
|--------|-----------------------|---------------------------------------------------|-------|
| Stati  | onär                  |                                                   | ••••• |
| Мор    | oil                   |                                                   |       |
| Integ  | grerad 5              |                                                   |       |
| INIOD  | ilintegrerad<br>• • • |                                                   | ••••• |
| Funi   | ktioner               |                                                   | ••••• |
| 2.1    | Desk/350              | 0                                                 |       |
| 2.2    | Move/35               |                                                   |       |
| 2.3    | Lane/300              |                                                   | ••••• |
| 2.4    | iCT250E               |                                                   |       |
| 2.5    | iPP350                |                                                   |       |
| 2.6    | iWL250B               |                                                   |       |
| 2.7    | iWL250G               |                                                   |       |
| 2.8    | iSMP4                 |                                                   |       |
|        | 2.8.1                 | Bluetooth-parkoppling                             |       |
|        | 2.8.2                 | Streckkodsläsare                                  |       |
| Skär   | rm                    |                                                   | ••••• |
| 3.1    | Menystru              | ktur                                              |       |
| 3.2    | Snabbme               | NY                                                |       |
| 3.3    | Inställnin            | gsmeny                                            |       |
| 3.4    | Ethernet              |                                                   |       |
| 3.5    | Bluetoot              | ]                                                 |       |
| 3.6    | GPRS                  |                                                   |       |
| 3.7    | Batteri or            | h klocka                                          | ••••• |
| Kort   | tläcning              |                                                   | ••••• |
| 4.1    | Chip.                 |                                                   | ••••• |
| 4.1    | Chip                  |                                                   |       |
| 4.2    | Magnetre              | emsa                                              |       |
| 4.3    | Manuelli              | nmatning                                          | ••••• |
| 4.4    | Kontaktio             | is (NFC) betalning                                | ••••• |
|        | 4.4.1                 | Wallet-lösning                                    |       |
|        | 4.4.2                 | QR-koder                                          | ••••• |
|        | 4.4.3                 | Kontaktlös betalning med Wallet-lösning           |       |
|        | 4.4.4                 | IFR-val                                           |       |
| Tran   | nsaktioner            |                                                   | ••••• |
| 5.1    | Genomfö               | r ett köp                                         |       |
|        | 5.1.1                 | Köp (standard)                                    |       |
|        | 5.1.2Köp              | ned kontantuttag (Cashback)                       |       |
|        | 5.1.3Köp              | ned manuell inmatning av kortdata                 |       |
|        | 5.1.4                 | Annullering (makulering) av senaste transaktionen |       |
|        | 5.1.5Retu             | - 20                                              |       |
| 5.2    | Kvitto                |                                                   |       |
|        | 5.2.1Skap             | a ett kvitto                                      |       |
|        | 5.2.2                 | Kopia av senaste kvittot                          |       |
|        | 5.2.3                 | Kvittoinformation                                 |       |
|        | 5.2.4                 | Ytterligare transaktionsfunktioner                |       |
| 5.3    | Förbetalr             | ing                                               |       |
|        | 5 3 1Prese            | entkort                                           |       |
| årdvar | ruanslutnin           | 9ar                                               |       |
| 61     | Desk/350              | g                                                 |       |
| 6.2    | Move/25               | 0                                                 | ••••• |
| 62     | 1 200/200             | 10                                                | ••••• |
| 0.5    | 6 2 1                 | Säkerhet                                          | ••••• |
| LЛ     | 10.3.1                | Janethet                                          | ••••• |
| 0.4    | 13/VIP4               |                                                   | ••••• |
| 0.5    | ICI250E               |                                                   |       |
|        | 6.5.1                 | Etnernet/ DredDand                                | ••••• |
|        | 6.5.2                 | WadicRox                                          |       |
| 6.6    | iWL250B               |                                                   | ••••• |
|        | 6.6.1                 | Basstation                                        |       |

|     | 6.7   | iWL250G                                       |           |
|-----|-------|-----------------------------------------------|-----------|
|     |       | 6.7.1Basstation                               |           |
|     |       | 6.7.2 SIM-kort                                |           |
|     | 6.8   | iPP350                                        |           |
|     |       | 6.8.2 Hämta USB-drivrutiner                   |           |
|     |       | 6.8.3 MagicBox                                |           |
| 7.  | Nätv  | verksanslutningar                             | 30        |
|     | 7.1   | Efter terminaltyp                             |           |
|     | 72    | Åtkomstpunktens namn (APN) i CPRS-terminaler  | 31        |
|     | 73    | Statiska IP-adresser i Ethernet-terminaler    | 31        |
|     | 74    | FCP IP-adress och portar                      | 31        |
|     | 7.4   | Wi-Ei för friståanda terminaler               |           |
|     | 7.5   |                                               |           |
|     |       | 7.5.1 MOVE/ 5500                              |           |
|     |       | 7.5.2 ISMIP4                                  |           |
| 8.  | Lose  | enkort33                                      |           |
| 9.  | Kvit  | ttorullar                                     |           |
|     | 9.1   | Beställning av kvittorullar                   |           |
|     |       | 9.1.1 Prenumerationstjänst för kvittorullar   |           |
|     | 9.2   | Sätta i en kvittorulle i betalterminalen      | 34        |
| 10. | Dage  | gsavslut                                      | 35        |
|     | 10.1  | Manuellt dagsavslut                           |           |
|     | 10.2  | Automatiskt dagsavslut                        |           |
|     | 10.3  | Kopia av senaste dagsavslutsrapporten         |           |
| 11. | Rapp  | oporter36                                     |           |
|     | 11.1  | Transaktionslista                             |           |
|     | 11.2  | X-Total                                       |           |
|     | 11.3  | Z-Total                                       |           |
|     | 11.4  | Kopia av sista Z-Total                        |           |
|     | 11.5  | Kassör X-Total                                |           |
|     | 11.6  | Kassör Z-Total                                | 40        |
| 12. | Kass  | sörer                                         |           |
|     | 12 1  | Skapa en ny kassör                            | 41        |
|     | 12.1  | Radera kassör                                 | 42        |
|     | 12.2  |                                               | 24-<br>۸2 |
|     | 12.5  |                                               | 4-3       |
| 12  | 12.4  |                                               | د+        |
| 13. | FIEFa | anvangare                                     |           |
|     | 13.1  | Fiera handlare                                |           |
| 14. | Adm   | ministrativa uppgifter                        | 45        |
|     | 14.1  | Uppdatera terminalens kortavtal               |           |
|     | 14.2  | Hämta kortavtal                               |           |
|     | 14.3  | Skriva ut kortavtal                           |           |
|     | 14.4  | Uppdatera programvara                         | 46        |
|     | 14.5  | Identifiera olika terminalinställningar       | 46        |
|     | 14.6  | Uppdatera terminal- och nätverksinställningar | 46        |
| 15. | Felse | sökning                                       | 47        |
| 16. | Back  | к-up                                          |           |
|     | 16.1  | Elektronisk offlinetransaktion (EOT)          |           |
|     |       | 16.1.1 Skriv ut EOT                           | 50        |
|     |       | 16.1.2 Skicka in EOT                          | 50        |
| 17. | Serv  | vice                                          |           |
|     | 17.1  | Utbytesservice                                |           |
|     | 17.2  | Uppsägning                                    |           |
| 18. | Säke  | erhet                                         |           |
|     | 18 1  | Efterlevnad av PCI PTS                        | 57        |
|     | 12 2  | Väalednina för PIN-kodsinmatnina              |           |
|     | 10.2  | vagiculing for Fitz-Kousilinatiling           |           |
|     | 10.5  |                                               |           |
| 10  |       | 10.3.1 SKYUU IIIOL SKIIIIIIIIIY               |           |
| 19. | кепс  |                                               |           |
|     | 19.1  |                                               |           |
| 20. | Kund  | Iatjanstkontakter                             | 53        |

# Ordlista

Följande termer används i hela det här dokumentet:

| Löptid     | Beskrivning                                    |
|------------|------------------------------------------------|
| BAXI       | Protokollprogram som används på ECR            |
| BC         | Streckkod                                      |
| BLE        | Bluetooth Low Energy                           |
| сvс        | Kortverifikationskod                           |
| DCC        | Dynamisk valutaomvandling                      |
| ECR        | Elektroniskt kassaregister                     |
| EOT        | Elektronisk offlinetransaktion                 |
| Fristående | Terminaler som inte är integrerade med en ECR. |
| GPRS       | General Packet Radio Service                   |
| IFR        | Regler för mellanbanksavgifter (EU-krav)       |
| Integrerad | Terminaler integrerade med en ECR.             |
| IP         | Internetprotokoll                              |
| МАВ        | Mobile Acceptance Box                          |
| mPOS       | Mobilt försäljningsställe                      |
| NFC        | Near Field Communication                       |
| POS        | Försäljningsställe                             |
| PSP        | Betaltjänstleverantör                          |
| QR         | Snabbkod (rutkod)                              |
| SW         | Programvara                                    |
| USB        | Universell seriebuss                           |
| Värd       | Internetserver som bearbetar transaktioner     |

# 1. Introduktion

\* Denna terminal kan även integreras.

Denna användarhandbok är avsedd att användas av säljföretag och omfattar följande typer betalterminaler från Nets:

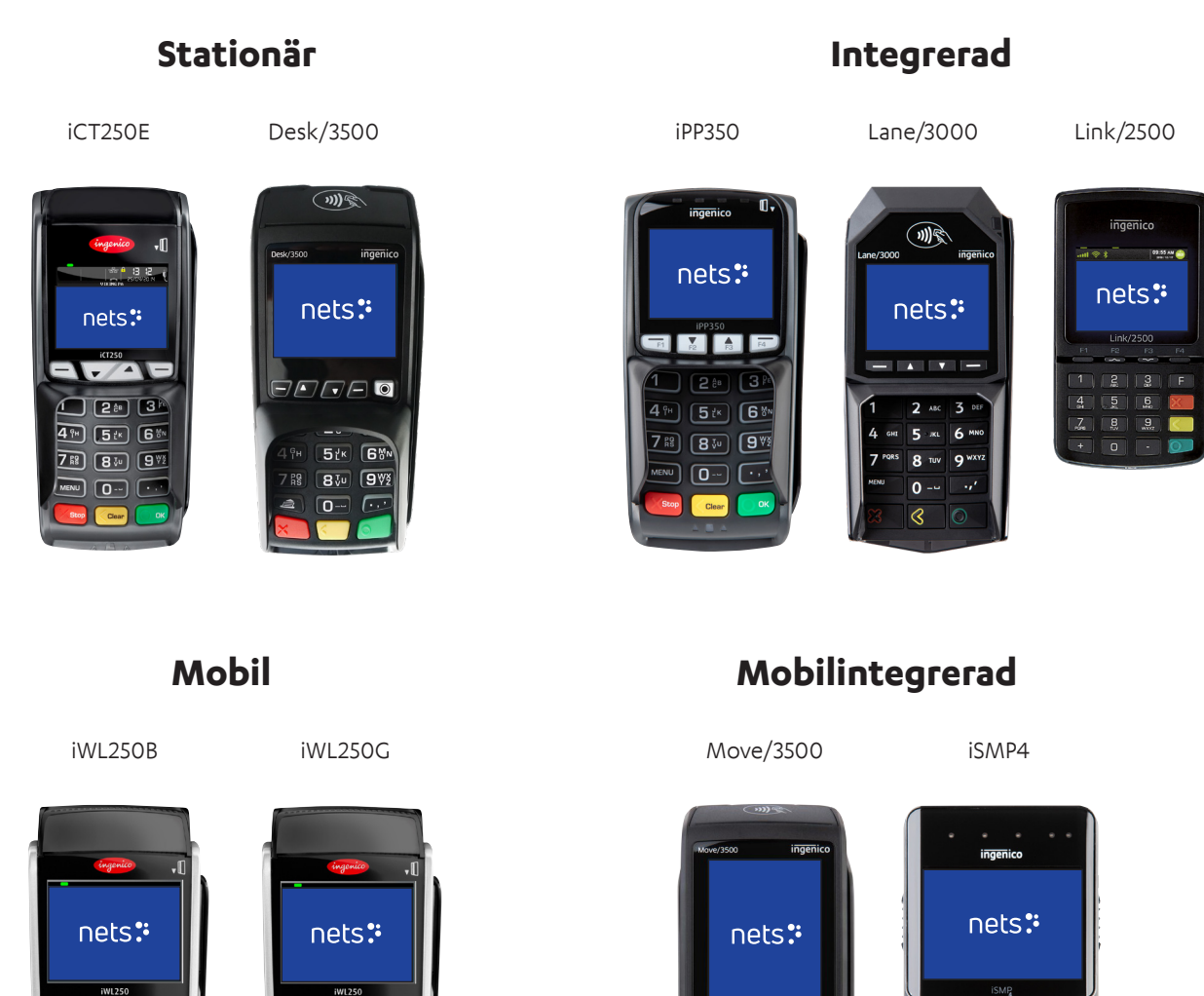

Informationen i detta dokument får inte användas, kopieras eller vidarebefordras utan Nets A/S föregående skriftliga medgivande.

- • • -1 2<sup>8</sup> 3<sup>R</sup> 0 4<sup>R</sup> 5<sup>K</sup> 6<sup>M</sup>

788 830 972

**a** 0--- • , '

F1 F2 F3 F4

2 480 3 065

6

.#\*

8 TUY 9 WX

1 oz

# 2. Funktioner

I det här avsnittet beskrivs varje betalterminals specifika funktioner och medföljande tillbehör anges.

Populära tilläggstjänster för alla terminaler inkluderar dricksfunktionalitet för restauranger, flera användare i samma terminal (för rapportering av försäljning per säljare) och flera företag inställda på samma enhet, med olika avräkningskonton.

**Obs!** För integration av RS232 krävs en lägsta baud-hastighet på 57600.

## 2.1 Desk/3500

Desk/3500 är Nets stationära premiumterminal och är en efterföljare till modellen iCT250E. Modellen erbjuder ECR-integration via MagicBox, USB eller RS232-kablar.

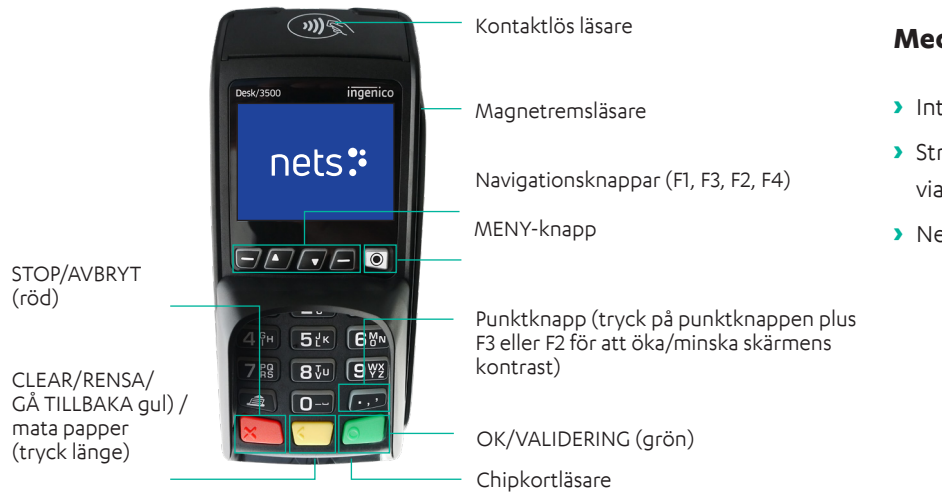

### Medföljande tillbehör:

- Integrationskabel
- Strömkabel (om integrerad via RS232-kabel)
- Nets lösenkort

## 2.2 Move/3500

Move/3500 är Nets mobila premiumterminal och efterföljare till modellerna iWL250G/3G och iWL250B. Den erbjuder heltäckande kommunikationsalternativ, inklusive Wi-Fi. Den är förberedd för populära turistkort som Discover, Diners Club, JCB och UnionPay. Den har en kvittoskrivare (se <u>avsnitt 9</u> för information om kvittorullar).

Det är också möjligt att fjärrstyra denna terminal med Nets Paypoint-applikation.

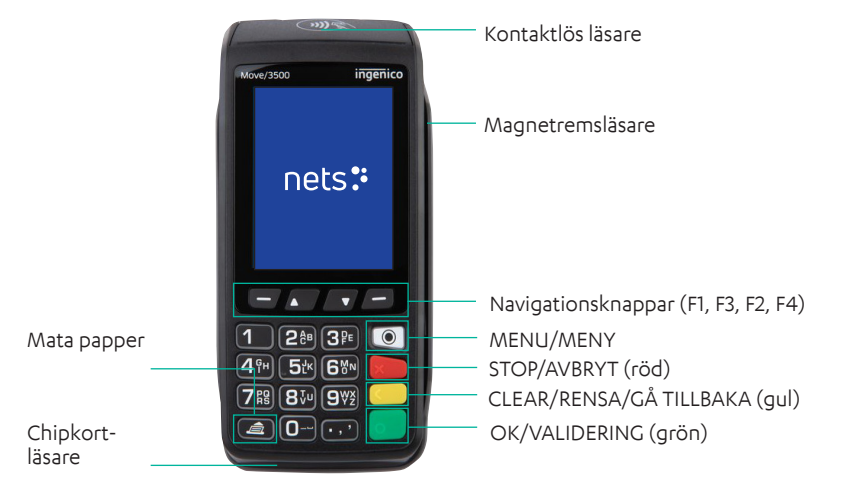

### Medföljande tillbehör:

- Integrationskabel
- Strömkabel (om integrerad via RS232-kabel)
- > Nets lösenkort

**Obs!** Move/3500 är inte utrustad med ett PIN-skydd, och måste därför vara handhållen och endast användas som ett bärbart alternativ. Move/3500 får inte fixeras eller användas som stationär terminal.

## 2.3 Lane/3000

Lane/3000 är en stationär betalterminal som är en direkt efterföljare till den integrerade terminalen iPP350.

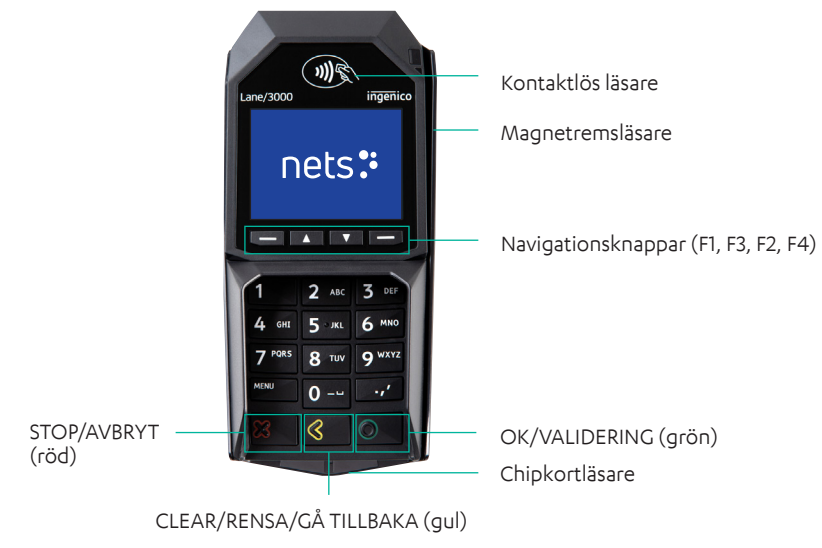

### Medföljande tillbehör:

- Strömkabel (om integrerad via vBox eller RS232
- Nets lösenkort
- Integrationskabel

## 2.4 iCT250E

iCT250E är vanligtvis en stationär terminal som är integrerad med en ECR och kommunicerar via internet. Den har också erbjudits i en GPRS-variant (iCT2x0EG) där GPRS används som den enda anslutningen alternativt aktiveras som backup om internetkommunikationen inte fungerar. Modellen kan också fungera som en fristående terminal, utan integration till en ECR.

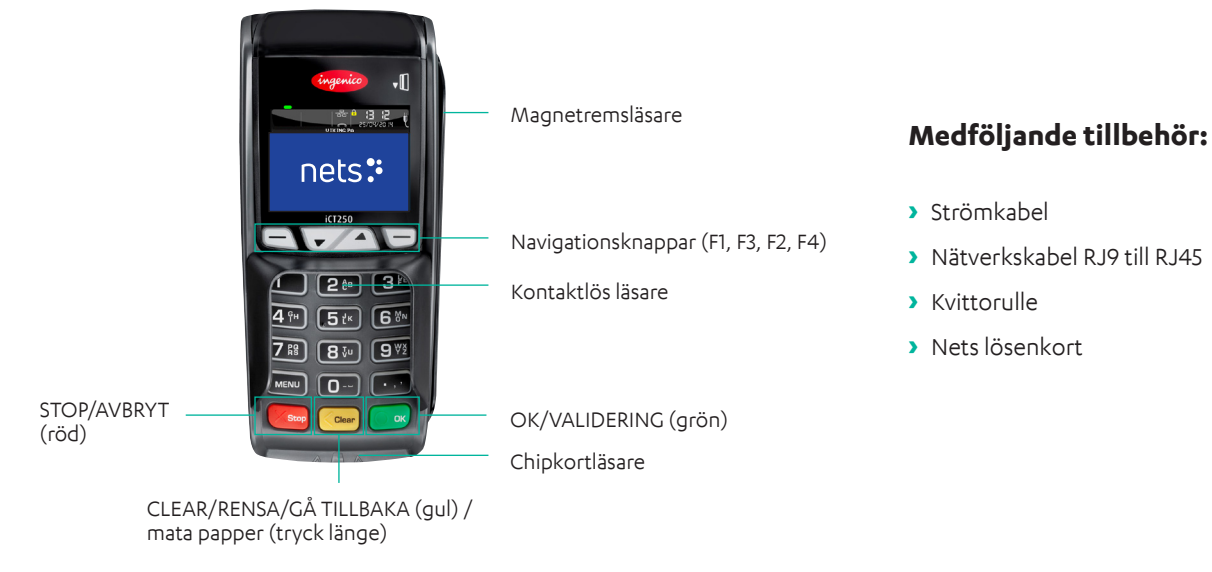

## 2.5 iPP350

iPP350 är en stationär terminal i serien Telium 2, vilken är integrerad med en ECR.

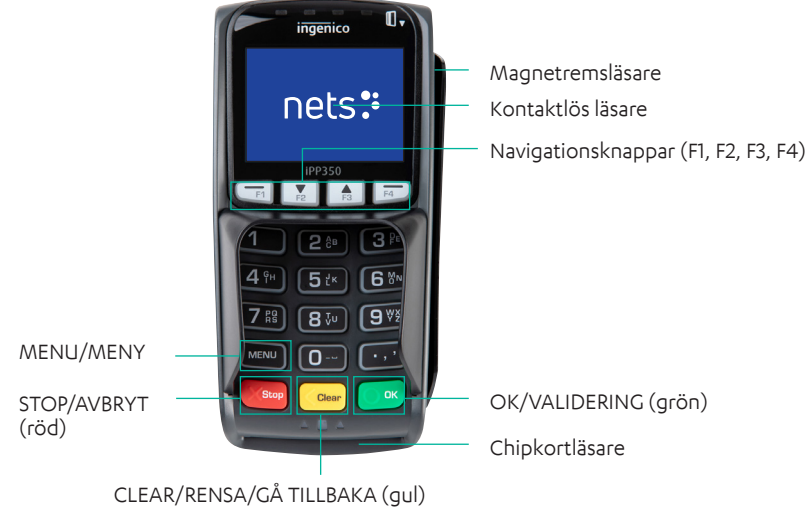

### Medföljande tillbehör:

- Strömkabel (om integrerad via MagicBox, RS232 eller strömförsörjande USB-kablar)\*
- Integrationskabel
- Nets lösenkort

\* Tillbehör kan variera beroende på land

## 2.6 iWL250B

iWL250B är en mobil terminal i serien Telium 2 som möjliggör mobilitet på försäljningsstället tack vare en basstation som även fungerar som en laddstation. Terminalen kommunicerar via Bluetooth med basstationen, som i sin tur är ansluten via en Ethernet-kabel till försäljningsställets befintliga internetuppkopplingen. Den har en kvittoskrivare (se <u>avsnitt 9</u> för information om kvittorullar). Kommunikationsavståndet – beroende på försäljningsställets interna konfiguration – kan vara upp till 100 meter.

Till skillnad från iWL250G erbjuder terminalen ECR-integrationsfunktioner genom kommunikation via basstationen. En populär tillämpning av detta är Pay@Table och det sker vanligtvis via en seriell kabel.

För speciella ändamål kan terminalen också parkopplas över öppen Bluetooth med surfplatte-ECR som då erbjuder internetkommunikation.

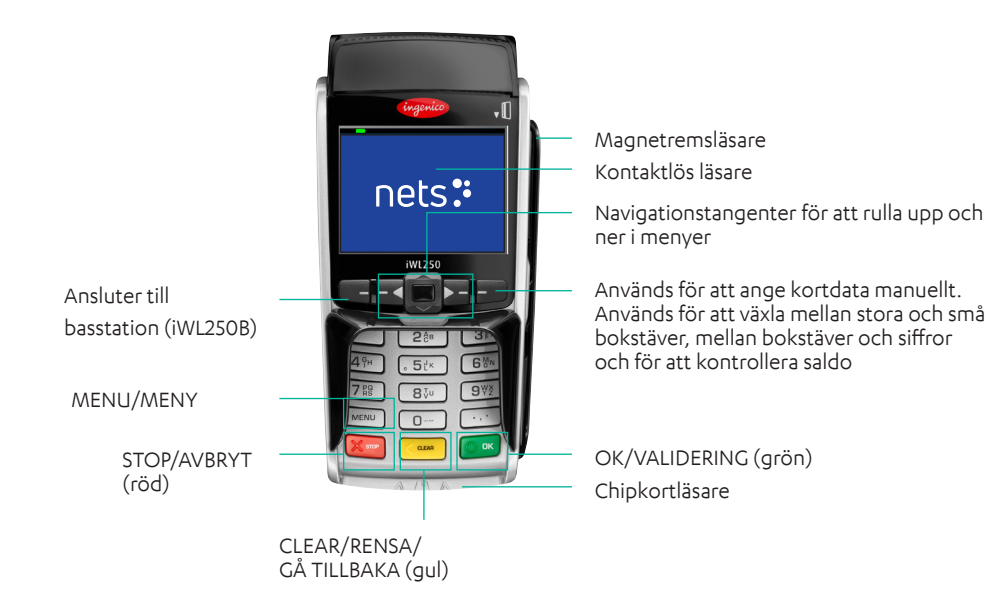

### Medföljande tillbehör:

- > Strömkabel
- > Basstation
- Nätverkskabel
- > Kvittorulle
- > Nets lösenkort

## 2.7 iWL250G

iWL250G är en mobil och fristående terminal som använder GPRS eller 3G för kommunikation. Den är inte avsedd att användas som en ECR-integrerad terminal. Vanligtvis ingår Nets SIM-kort i leveransen, men säljstället kan också använda sina egna SIM-kort. Nets SIM-kort möjliggör roaming mellan de nationella nätverk som är mest framträdande på säljstället – vilket är en klar fördel framför konkurrenter som erbjuder lokala SIM-kort.

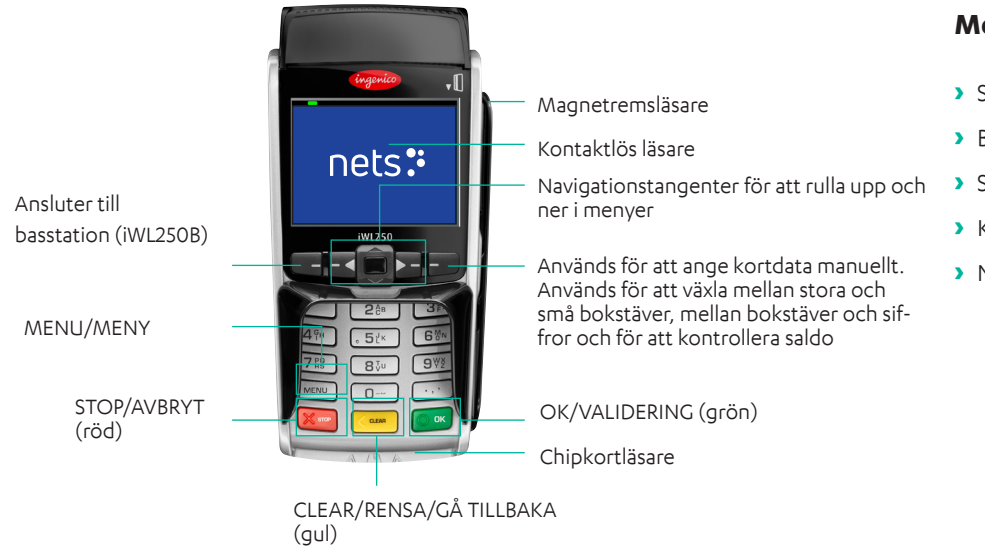

### Medföljande tillbehör:

- Strömkabel
- Basstation
- > SIM-kort
- > Kvittorulle
- > Nets lösenkort

#### 2.8 iSMP4

iSMP4 är en mobil terminal som är integrerad med en ECR. Det möjliggör för en kassör att förflytta sig fritt inom ett försäljningsställe och avsluta köp på plats utan att behöva leda sina kunder till en kassa. ECR-partners kan också lägga till betalningsfunktioner i sitt surfplatte- eller smartphonebaserade system. Den använder öppen Bluetooth- eller Wi-Fi-integration till ett värdsystem, som antingen kan vara en generisk mobil ECR-app eller ett kundspecifikt system. Både Android och iOS stöds. En streckkodsläsare som tillval möjliggör skanning av objekt/QR-koder till ECR-appen.

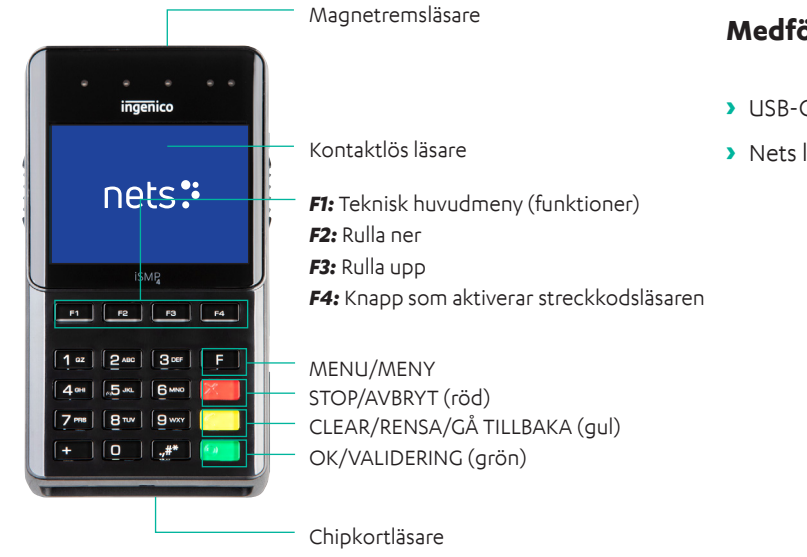

### Medföljande tillbehör:

- > USB-C-kabel
- Nets lösenkort

#### 2.8.1 Bluetooth-parkoppling

För att mobilenheten och ECR-lösningen ska kunna användas med iSMP4 måste enheterna anslutas via Bluetooth. Om du vill ansluta betalterminalen till en mobil enhet, aktiverar du Bluetooth på den mobila enheten. Gör sedan följande på iSMP4-terminalen:

- > Tryck på F2.
- > Tryck på 2 Bluetooth eller rulla ner till 2 Bluetooth, och tryck sedan på OK (grön knapp längst ner till höger på terminalen).
- > Tryck 2 Parkoppla med telefon.
- > Terminalen kommer att visa en kod och börja parkoppla med mobil enhet. Jämför koden och tryck på OK för att bekräfta kod
- > Med iSMP4 och mobilenheten (boxlösningen) ansluten via Bluetooth, visas Bluetooth-ikonen på iSMP4-skärmen. Om någonting misslyckas under parkopplingen, visas ett felmeddelande.

#### 2.8.2 Streckkodsläsare

iSMP4 har en 1D- och 2D-streckkodsläsare som kan läsa flera olika streckkodsformat. Be din POS-partner hjälpa dig att konfigurera läsaren för specifik användning.

**Obs!** Streckkodsläsaren fungerar inte när iSMP4 laddas.

Följ nedanstående steg om du vill använda streckkodsläsaren:

- > Tryck på F4.
- > När sidoknapparna är aktiva i 20 sekunder, återställs timern efter varje läsning.
- > "Streckkodsläsare aktiv" visas när läsaren är aktiv.

- > Tryck på en av terminalens sidoknappar för att starta streckkodsläsaren.
- > En ljudsignal verifierar att streckkoden har lästs och skickats till ECR. Lasern stängs sedan av.
- > Tryck på en av sidoknapparna igen för att läsa nästa streckkod.
- > Tryck på den röda STOP-knappen eller MENU för att avbryta streckkodsläsningen. Streckkodsläsningen avbryts också om en begäran har skickats från ECR eller om betalkortet har dragits eller förts in.
- > Streckkodsinformationen skickas till ECR/POS-systemet direkt när den har avlästs. Om det inträffar ett fel måste streckkoden avläsas igen.

Genom att använda ett API i terminalen kan terminalens funktioner aktiveras via den ECR-integrerade enheten: surfplattan eller kassaapparaten. Till exempel för att aktivera, blockera eller godkänna streckkodsläsningar.

#### 2.8.2.1 Symbolsystem som stöds för streckkoder

Alla dessa symbolsystem är aktiva som standard. Om du behöver hjälp att konfigurera dem från din POS kontaktar du din POS-partner.

#### 2.8.2.2 Återställa streckkodsläsaren

Om streckkodsläsaren inte fungerar korrekt kan du återställa den på följande sätt:

- > Tryck på F för att öppna huvudmenyn.
- > Tryck 7 för kassörmeny.
- > Tryck 6 för att återställa streckkod, så återgår streckkodsläsaren till standardinställningarna.
- > Tryck på OK för att lämna menyn eller försöka igen.

## 2.9 Link/2500 Integrated

Link/2500 Integrated is a handy terminal with lightweight and slim design. The terminal is quick to set up and pair with a thirdparty device. For integration, both Bluetooth and wired connections can be used. The terminal can be charged on drop-in-basis via an optional, dashboard-mounted docking station. This device is a great addition option for mobile merchant running the business from a vehicle!

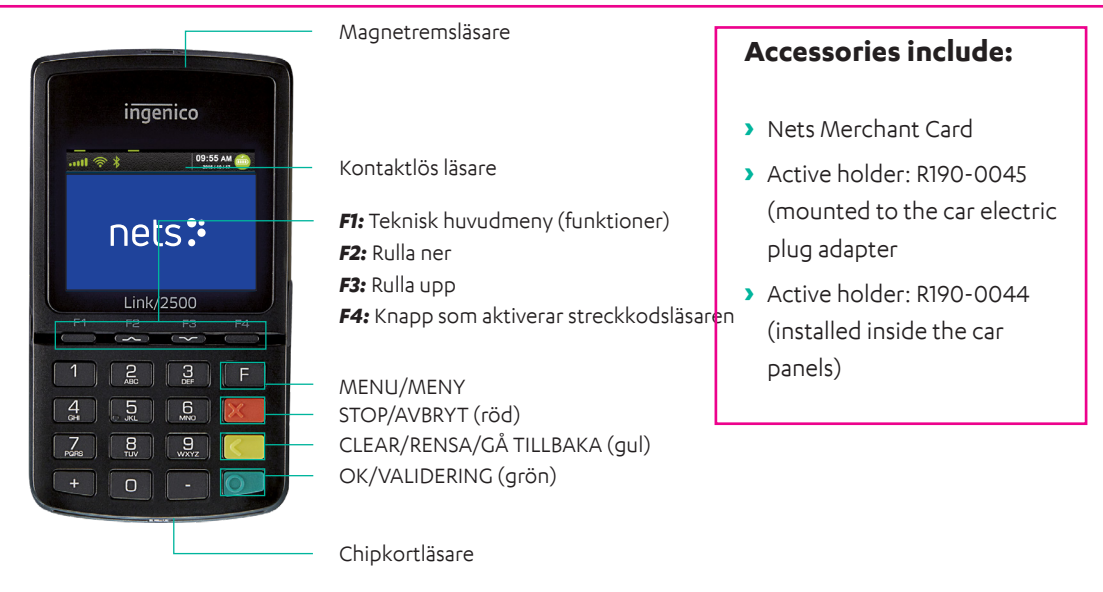

# 3. Skärm

I det här avsnittet beskrivs den information som presenteras på betalterminalens skärm.

**Obs!** De terminalmenyer som visas är inte tillgängliga för alla terminaltyper.

## 3.1 Menystruktur

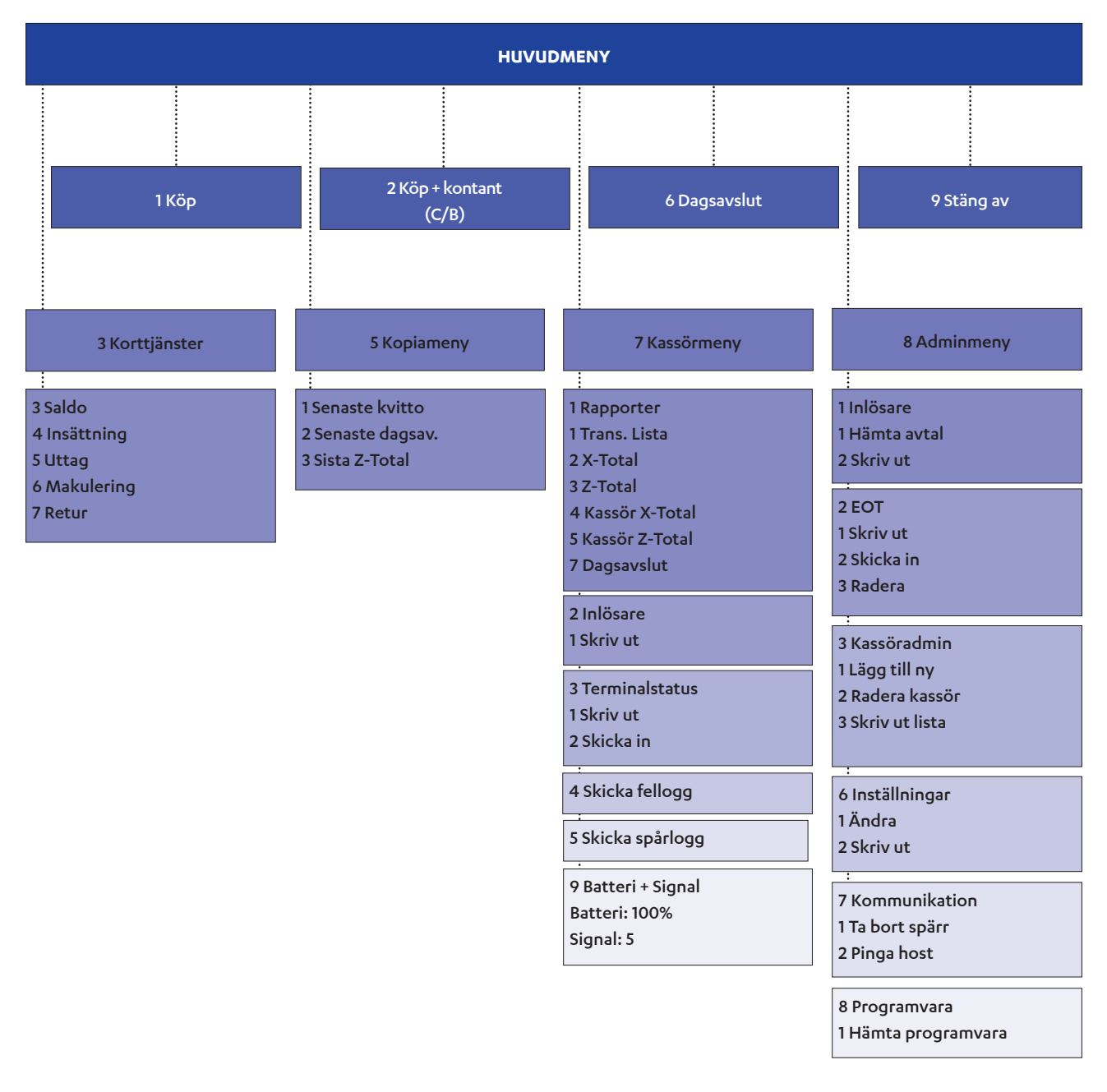

#### Tabell 1: Ytterligare information om menyalternativ

| Menyfunktion                   | Terminaltyp                                     |
|--------------------------------|-------------------------------------------------|
| Huvudmeny > Stäng av           | Den här funktionen finns endast i iWL och iSMP  |
| Kassörmeny > Batteri + Signal  | För alla batteridrivna GPRS-terminaler          |
| Kassörmeny > Batteri           | För alla batteridrivna terminaler förutom GPRS  |
| Meny 7-6 "Återställ streckkod" | Detta är endast tillgängligt på iSMP-terminaler |

## 3.2 Snabbmeny

Genom att använda snabbmenyn kan handlare undvika att bläddra igenom menyer eller bekräfta (med hjälp av OK-knappen) varje gång de vill göra en transaktion. Snabbmenyn gör det möjligt för handlare att snabbare utnyttja funktioner på terminalen.

När det står "Dra lösenkortet" på skärmen, ska du dra lösenkortet med remsan åt vänster. När menyn visas trycker du på siffrorna i <u>tabell 2</u> för att gå direkt till ditt val. Alternativt kan piltangenterna användas för att bläddra bland val.

**OBS!** För integrerade terminaler måste alla kommandon startas med MENU eller genom att dra lösenkortet.

| Funktion                           | Knappar (inkluderar inte Lane/3000 eller iPP350) |
|------------------------------------|--------------------------------------------------|
| Кöр                                | Ange beloppet                                    |
| Köp + kontant (C/B)                | Tryck på MENU och 2                              |
| Dagsavslut                         | Tryck på MENU och 6                              |
| Saldo                              | Tryck på MENU och 3+3                            |
| Insättning                         | Tryck på MENU och 3+4                            |
| Makulera den senaste transaktionen | Tryck på MENU och 3+6                            |
| Retur                              | Tryck på MENU och 3+7                            |
| Kopia av senaste kvittot           | Tryck på MENU och 5+1                            |
| Transaktionslista                  | Tryck på MENU och 7+1+1                          |
| X-Total                            | Tryck på MENU och 7+1+2                          |
| Z-Total                            | Tryck på MENU och 7+1+3                          |
| Kassör X-Total                     | Tryck på MENU och 7+1+4                          |
| Kassör Z-Total                     | Tryck på MENU och 7+1+5                          |
| Utskrift från backup-lösning (EOT) | Dra lösenkortet och tryck sedan 2+1              |

Tabell 2: Snabbmeny

## 3.3 Inställningsmeny

Alternativen i inställningsmenyn förklaras i <u>Tabell 3</u>.

| Nivå 1     | Nivå 2               | Nivå 3                                                         | Förklaring                                                                                                    |
|------------|----------------------|----------------------------------------------------------------|----------------------------------------------------------------------------------------------------|
|            | Terminal-ID          |                                                                | Ange unikt ID                                                                                                    |
|            | Beloppsläge          | Öre/Kronor eller Cent/Euro                                     |                                                                                                    |
|            | Backup-lösning (EOT) | Ja/Nej                                                         | Används för att aktivera/inaktivera<br>BankAxept offline. Gäller i Norge.                                                            |
|            | Tjänst först         | Ja/Nej                                                         | Aktivera/inaktivera kortinitierade<br>transaktioner.                                                                                 |
|            | Informationsfält     | Ingen information/CID/<br>informationstext/Kassör-ID           | Ytterligare information krävs för att<br>skickas till PSP.                                                                           |
|            | Ljud                 | Inget/Vid fel/Alltid                                           |                                                                                                    |
|            |                      | Nei/Je                                                         | Ja: 2 kopior av kvittot kommer alltid<br>att skrivas ut                                                                              |
|            |                      | Nej/Ja                                                         | Nej: Endast en kopia av kvittot<br>kommer att skrivas ut.                                                                            |
|            | Dubbel kontroll      | Nei/Ja                                                         | Ja: Kunden kommer inte kunna göra<br>två transaktioner med samma<br>belopp.                                                          |
|            |                      |                                                                | Nej: Kunden kan göra flera<br>transaktioner med samma belopp.                                                                        |
|            | Språk                | NO, SE, DK, EN, FI, DE, HU, ET,<br>PL, NL, FR, ES              | Alla dessa språk stöds av terminalen.                                                                                                |
|            | Dricks               | Totalt belopp > Ja/Nej                                         |                                                                                                    |
| 1 Funktion | Byt kassör           | Avaktivera/Efter avst./Efter<br>Z-Total/Alltid/Efter 0-rapport | Detta alternativ är användbart när<br>det är mer än en kassör som<br>använder terminalen.                                            |
|            | Moms                 | Fast kurs/Växelkurs/Exkl.<br>moms                              |                                                                                                    |
|            | Momssats             |                                                                |                                                                                                    |
|            | Viloläge             | Auto/Alltid (syns inte om ECR<br>är på)                        | Gäller endast batteridrivna<br>terminaler.                                                                                           |
|            | Avstängningslägen    | Aldrig/Efter 1 timme/Efter 2<br>timmar                         | Avstängningsmenyn fungerar inte<br>om laddning pågår.                                                                                |
|            | Fallback-språk       | NO, SE, DK, EN, FI, DE, HU, ET,<br>PL, NL, ES, FR              | Språk kommer att hämtas från<br>värdmiljön.                                                                                          |
|            | Bakgrundsljus        | Auto/Alltid                                                    |                                                                                                    |
|            | Chipets riktning     | Chip uppåt/Chip mot dig/Chip<br>nedåt                          | Den riktning i vilken chipet ska föras<br>in i terminalen.                                                                           |
|            | Kundkvitto           | Alltid/På begäran                                              |                                                                                                    |
|            | IFR-prioritet        | Inrikes/Ingen/Internationell                                   | Synlighet: Visas endast när ett säl-<br>jföretag har ett avtal med ett<br>nationellt kortsystem.<br>Kommentar: Det senaste inställn- |
|            |                      |                                                                | ingsvärdet kan hämtas från MS-TMS<br>eller genom att uppdatera till<br>MS-TMS.                                                       |

#### Tabell 3: Alternativ i inställningsmeny

| Nivå 1          | Nivå 2                                    | Nivå 3                                       | Förklaring                                                                                                    |
|-----------------|-------------------------------------------|----------------------------------------------|----------------------------------------------------------------------------------------------------|
|                 | Komm. Typ =                               | Wi-Fi/Ethernet/BT Android/via<br>ECR/GPRS    |                                                                                                    |
|                 | Värdens IP-adress                         | 91.102.24.142/193.214.20.211 *               |                                                                                                    |
| 2 Kommunikation | Värdens IP-port                           | 9670                                         |                                                                                                    |
|                 | GPRS APN                                  | Nets                                         |                                                                                                    |
|                 | GSM PIN                                   | ****                                         |                                                                                                    |
|                 | DHCP-användning                           | DHCP/Statisk                                 |                                                                                                    |
|                 | ECR                                       | Ja/Nej                                       |                                                                                                    |
|                 | Komm. Typ                                 | IP Wi-Fi/BT Android/IP Ethernet/<br>USB-slav |                                                                                                    |
| 3 ECR           | Kortinfo                                  | Aldrig/Efter belopp/Alltid                   | Det låter dig skicka<br>kortinformation till ECR.                                                                                                    |
|                 | Sidhuvud/sidfot                           | Ja/Nej                                       | Låter dig aktivera/inaktivera<br>sidhuvudet och sidfoten på<br>terminalens skärm.                                                                                                    |
|                 | Skydda meny                               | Ja/Nej                                       | Ställa in om åtkomst kan<br>kontrolleras genom att trycka på<br>knappen MENU. Åtkomstkontroll<br>är AV som standard för fristående<br>terminaler och PÅ som standard för<br>integrerade terminaler. |
| 4 Säkerhet      | Skydda dagsavslut                         | Ja/Nej                                       | Ställa in om åtkomstkontroll krävs<br>för att utföra dagsavslut. Standard:<br>Nej                                                                                                    |
|                 | Skydda makulering                         | Ja/Nej                                       | Ställa in om åtkomstkontroll krävs<br>för att utföra makulering. Standard:<br>Av                                                                                                    |
| 6 Ändra profil  | NO, FR, SE, DK, FI, DE,<br>HU, ET, PL, NL |                                              |                                                                                                    |

\* 91.102.24.142 Internetadress.

193.214.20.211 (VPN) kräver tjänst via ISP.

## 3.4 Ethernet

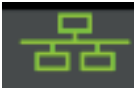

Denna symbol visar om terminalen har åtkomst till Ethernet.

- > Vit symbol = terminalen har en Ethernet-port.
- > Grön symbol = terminalen har en Ethernet-port och är ansluten till ett nätverk.
- > Röd symbol = terminalen har en Ethernet-port men har inte tilldelats IP via DHCP.

### 3.5 Bluetooth

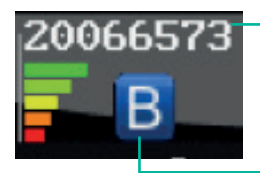

Fältet visar serienumret på den basstation som terminalen är ansluten till. Signalstyrkan visas i fem nivåer, där röd är den svagaste och grön är den starkaste.

Visar om terminalen har stöd för Bluetooth. Om symbolen inte visas saknar terminalen stöd för Bluetooth. Om Bluetooth-symbolen är grå eller röd befinner sig terminalen utanför basstationens räckvidd.

### 3.6 GPRS

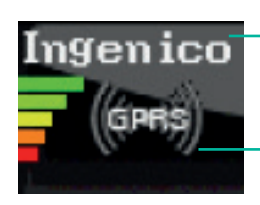

Fältet visar namnet på den teleoperatör som terminalen är ansluten till. Signalstyrkan visas i fem nivåer, där röd är den svagaste och grön är den starkaste.

Detta visar om terminalen har stöd för GPRS. Om symbolen inte visas saknar terminalen stöd för GPRS. Om GPRS-symbolen är vit är terminalen inte ansluten till nätverket. Om GPRS-symbolen är grön är terminalen ansluten till nätverket.

## 3.7 Batteri och klocka

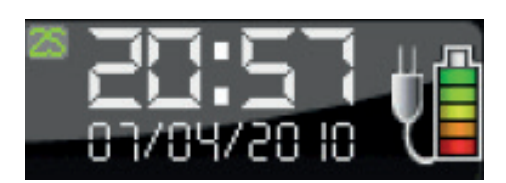

I det här fältet visas batterinivå och datum/tid. Batterisymbolen anger återstående batteriladdning och visar att batteriet är installerat. Elkontaktssymbolen visar att terminalen eller terminalens laddstation är ansluten till strömförsörjning.

# 4. Kortläsning

I detta avsnitt beskrivs de olika metoder som kan användas för att avläsa information från en konsuments bankkort.

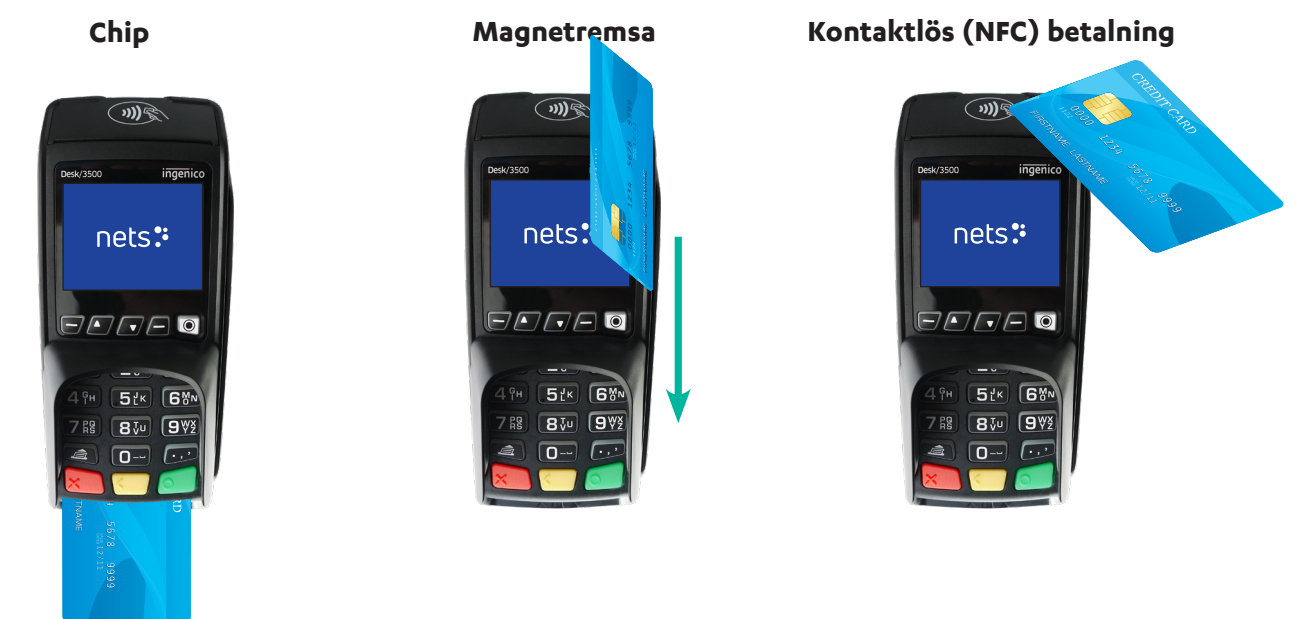

## 4.1 Chip

För att läsa av kortet med hjälp av chipet måste chipet vara vänt uppåt när kortet förs in, på terminalens framsida.

## 4.2 Magnetremsa

För att läsa av kortet med hjälp av magnetremsan måste remsan vara vänd åt vänster. Dra kortet som på bilden.

**Obs!** Om kontaktlöst val är aktiverat ska du trycka på F2 (nedåtpil) för att aktivera magnetremsläsaren.

## 4.3 Manuell inmatning

Denna funktion kan användas vid köp och retur av varor. I stället för att kunden använder sitt kort kan dennes kortuppgifter matas in på terminalen.

- 1. Tryck på MENU.
- 2. Tryck på OK för Köp.
- 3. Ange beloppet för köpet och tryck på OK.
- 4. Tryck på F4-tangenten (tangenten längst upp till höger på terminalen).
- 5. Ange kundens kortnummer (står på kortet), tryck sedan på OK.
- 6. Ange kortets utgångsdatum (MM/ÅÅ) och tryck på OK.
- 7. Ange kortets CVC-nummer och tryck på OK. CVC är de tre sista siffrorna i numret som anges intill kundens underskrift på kortets baksida.
- 8. Verifiera beloppet genom att trycka på OK.
- 9. Om beloppet auktoriseras visas GODKÄNT på terminalskärmen och ett kvitto skrivs ut.

**Obs!** Denna funktion är endast tillgänglig för kreditkort med underskrift. Transaktioner som inte stöds kommer att avvisas hos PSP.

## 4.4 Kontaktlös (NFC) betalning

Hur kortet (eller mobiltelefonen) avläses med hjälp av kontaktlös metod, beror på vilken typ av betalterminal som används. För terminaler i serien Telium 2 (iCT250E, iPP350, iSMP4 och iWL250B/G) måste kortet/telefonen hållas ovanför terminalens skärm. För terminaler i serien TETRA (Desk/3500, Move/3500 och Lane/3000) måste kortet/telefonen hållas ovanför kontaktlössymbolen som syns högst upp på terminalhöljet.

Kontaktlösa betalningar är en vanlig beteckning på alla betalningar som använder NFC-tekniken (Near Field Communication). NFC kan implementeras i många olika betalningsmetoder, såsom chipkort och mikro SD-kort anslutna till mobiltelefoner, klockor, armband etc. eller via en mobiltelefon (med en så kallad "Wallet-applikation").

Kontaktlösa betalningar utan verifikation kan endast användas för köp under ett visst belopp. Alla köp över detta belopp kräver verifikation, exempelvis en PIN-kod eller ett lösenord. Verifikationsdetaljerna varierar beroende på betalkortsleverantören. Anvisningarna om hur man anger verifikationskoden kommer visas på terminalen och/eller på mobiltelefonen.

**Obs!** Första gången ett kontaktlöst kort används måste det öppnas för NFC-transaktioner. Det gör man genom att föra in chipet i betalterminalen när transaktionen utförs.

Av säkerhetsskäl efterfrågas i vissa fall en PIN-kod i terminalen även om beloppet understiger gränsen för kontaktlös betalning.

### 4.4.1 Wallet-lösning

"Wallet" är en lösning för att bekräfta kontaktlösa betalningar med kundens mobiltelefon. Viking-terminaler har även stöd för Mobilt Dankort, både via BLE (MAB Box) och QR.

### 4.4.2 QR-koder

Vid initiering av en transaktion med hjälp av en QR-kod:

- 1. QR-texten kommer att visas i det nedre högra hörnet av terminalens skärm. Tryck på F1 för att aktivera den.
- 2. När terminalen visar QR-koden, skanna den med Wallet-appen installerad på telefonen.
- 3. Transaktionen fortskrider genom en fråga (i Wallet-appen) om bekräftelse av beloppet.
- 4. Ange lösenkoden för att slutföra transaktionen.

### 4.4.3 Kontaktlös betalning med Wallet-lösning

För att använda Wallet-funktionen måste kunden installera en telefon-app som levereras av deras kortutgivare. När appen har installerats kan användaren bekräfta kontaktlösa betalningar genom att hålla sin telefon över terminalen (där kontaktlös-symbolen visas). Precis som vid kortbaserade kontaktlösa betalningar kräver köp över ett visst belopp verifikation.

Kontaktlösa betalningar via Wallet kan utföras även om mobiltelefonen är avstängd. Kunden kan dock inte bekräfta betalningen i sådana fall. Om kunden har registrerat flera betalkort via en Wallet-lösning måste rätt betalkort väljas i appen innan telefonen stängs av.

### 4.4.4 IFR-val

Handlaren kan välja vilket kortsystem som ska gälla som standard på terminalen:

- > Dra lösenkortet
- > 6 (inställningar)
- > 1 (ändra)
- > 1 (Funktion)
- IFR-prioritet

**Obs!** Det går också att välja mellan "inrikes", "internationell" och "ingen"

#### Kunden kan åsidosätta terminalinställningarna genom att trycka på den gula knappen innan kortet dras eller läggs på terminalen.

# 5. Transaktioner

I det här avsnittet beskrivs de transaktionsmetoder som kan utföras på betalterminalerna.

- > Du måste göra ett manuellt dagsavslut innan terminalen används första gången.
- > Dagsavslut av en terminal stämmer av alla terminaler som har samma redovisningsnummer. Läs mer om avstämning i avsnitt 10.

**Obs!** Om din betalterminal är integrerad med en ECR måste dessa funktioner anropas från ECR och inte direkt från betalterminalen.

### Manuellt dagsavslut:

| nets:              | Tryck på MENU.                                                                                                    |
|--------------------|----------------------------------------------------------------------------------------------------|
| Huvudmeny          |                                                                                                    |
| 4 Valfri funktion  | Tryck på 6                                                                                                    |
| 5 Kopiameny        | eller rulla ner med piltangenten till Dagsavslut och tryck på OK.                                                             |
| 6 Dagsavslut       |                                                                                                    |
|                    | Om dagsavsluten initieras från terminalen kommer terminalen att skriva ut/<br>lagra kvittot även om terminalen är integrerad. |
| Väntar på utskrift | Om ECR skickar dagsavslutskommandot (d.v.s. ECR initierar åtgärden), kommer<br>terminalen att skicka kvittot till ECR.        |
|                    | Terminalens funktion beror på var åtgärden initierades.                                                                       |

## 5.1 Genomför ett köp

### 5.1.1 Köp (standard)

Den här funktionen används för att genomföra ett standardmässigt köp.

| nets             |        |
|------------------|--------|
| Belopp + OK      |        |
|                  | 100,00 |
| NOK =            | 100,00 |
| Väntar på korte  | t      |
| NOK =            | 100,00 |
| Kod + OK         |        |
| Dölj PIN-inmatni | ng     |
| GODKÄNT          |        |

Ange belopp.

Tryck på OK.

Be kunden sätta in kortet.

Be kunden mata in sin PIN-kod och trycka på OK (för kreditkort med underskrift ska man bara trycka på OK för att bekräfta beloppet).

Om beloppet auktoriseras visas GODKÄNT på terminalskärmen och ett kvitto skrivs ut.

### 5.1.2 Köp med kontantuttag (Cashback)

Den här funktionen används för att avsluta köp som omfattar kontantuttag. Köp + kontant visas som alternativ 2 under Korttjänster.

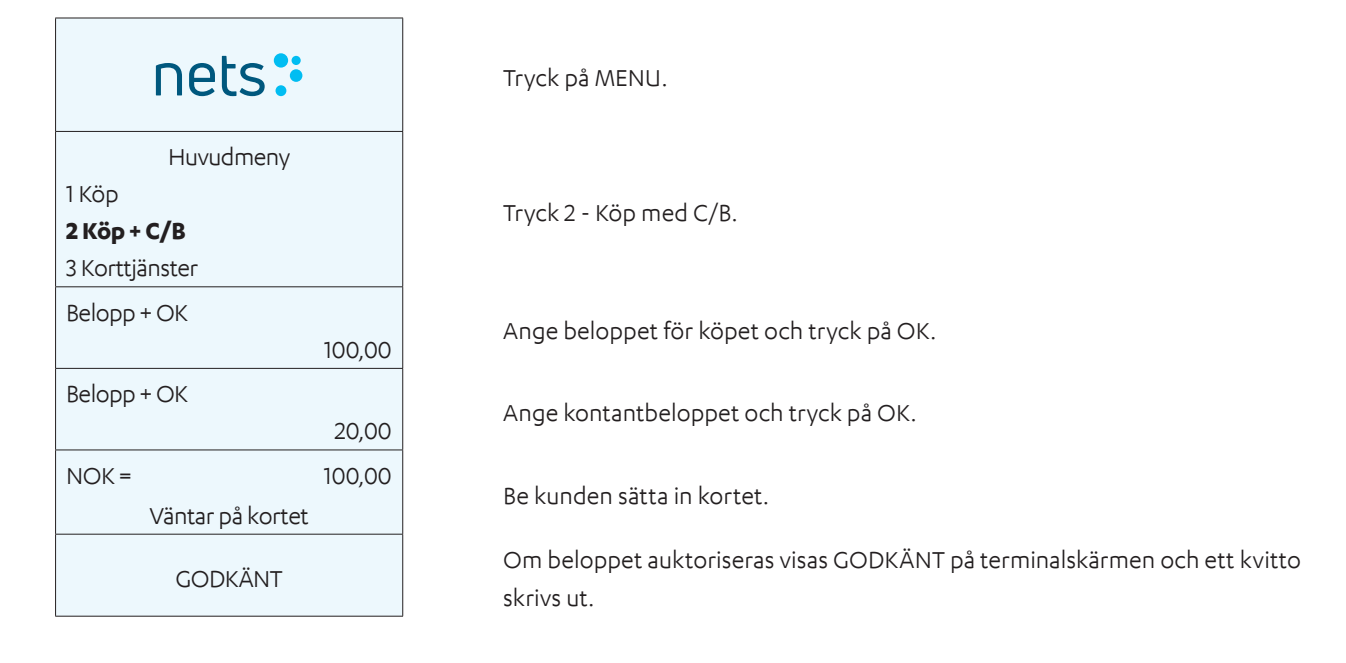

### 5.1.3 Köp med manuell inmatning av kortdata

Denna funktion kan användas vid köp och retur av varor. Ange kortdata på terminalen, istället för att kunden använder sitt kort. Denna funktion är endast tillgänglig för kreditkort med underskrift.

| nets:            |        |
|------------------|--------|
| Huvudmeny        |        |
| 1 Кор            |        |
| Belopp + OK      |        |
|                  | 100,00 |
| NOK =            | 100,00 |
| Väntar på kortet |        |
| Ange kortnummer: |        |
| Utgångsdatum:    |        |
| /                |        |
| Ange CVC:        |        |
| Belopp =         | 100,00 |
| OK eller STOP    |        |
| GODKÄNT          |        |

Tryck på MENU.

Tryck på OK för Köp.

Ange beloppet för köpet och tryck OK.

Tryck på F4-tangenten (tangenten längst upp till höger på terminalen).

Ange kundens kortnummer (från kortets framsida) och tryck på OK.

Ange kortets utgångsdatum MM/ÅÅ och tryck OK.

Ange kortets CVC-nummer och tryck OK. CVC är de tre sista siffrorna i numret som anges intill kundens underskrift på kortets baksida.

Verifiera beloppet genom att trycka på OK. Avbryt transaktionen genom att trycka på STOP.

Om beloppet auktoriseras visas GODKÄNT på terminalskärmen och ett kvitto skrivs ut.

**Obs!** Användaren kan hoppa att ange CVC genom att trycka på OK. Betalterminaler | Sida 19 av 54

### 5.1.4 Annullering (makulering) av senaste transaktionen

Annulleringen kan endast utföras för den senaste auktoriserade köptransaktionen.

| nets:           | Tryck på MENU.                                                           |
|-----------------|--------------------------------------------------------------------------|
| Huvudmeny       |                                                                          |
| 1 Кöр           | Tryck på 3                                                               |
| 2 Köp + kontant | eller rulla ner till Korttjänster och tryck på OK.                       |
| 3 Korttjänster  |                                                                          |
| Korttjänster    |                                                                          |
| 4 Insättning    | Tryck på 6                                                               |
| 5 Uttag         | eller rulla ner till Makulering och tryck på OK.                         |
| 6 Makulering    |                                                                          |
| Dra             |                                                                          |
| Lösenkort       | Dra losenkortet med magnetremsan at vanster.                             |
| NOK 100,00      |                                                                          |
|                 | Tryck på OK för att bekräfta annulleringen eller på STOP för att avbryta |
| OK eller Avbryt |                                                                          |
| MAKULERAD       | Vänta på kvittot.                                                        |

#### 5.1.5 Retur

Används när varor som har betalats med kort returneras. Se till att du har ett avtal med inlösaren om hantering av returer.

| nets:            |        |  |
|------------------|--------|--|
| Huvudmeny        |        |  |
| 1 Кöр            |        |  |
| 2 Köp + C/B      |        |  |
| 3 Korttjänster   |        |  |
| Korttjänster     |        |  |
| 5 Uttag          |        |  |
| 6 Makulering     |        |  |
| 7 Retur          |        |  |
| Dra              |        |  |
| Lösenkort        |        |  |
| Returbelopp:     |        |  |
|                  | 100,00 |  |
| NOK =            | 100,00 |  |
| Väntar på kortet |        |  |
| GODKÄNT          |        |  |

Tryck på MENU.

Tryck på 3 eller rulla ner till Korttjänster och tryck på OK.

Tryck på 7 eller rulla ner till Retur och tryck på OK.

Dra lösenkortet med magnetremsan åt vänster.

Ange beloppet på kundens kvitto och tryck på OK.

Be kunden sätta in/dra kortet eller tryck på F4-tangenten för att ange kortnumret manuellt.

Om krediteringen auktoriseras visas GODKÄNT på terminalskärmen och ett kvitto skrivs ut. Det godkända kvittot motsvarar köpkvittot.

## 5.2 Kvitto

### 5.2.1 Skapa ett kvitto

Denna funktion används för att skriva ut en nota med ett belopp som kunden ska betala och en rad där kunden kan ange dricks och det totala beloppet. Om dricksfunktionen är aktiverad visas Skapa en nota som alternativ 2 i huvudmenyn.

| nets:•                                                         | Tryck på MENU.                                                                        | NOTA<br>2020-07-05 10:14                    |
|----------------------------------------------------------------|---------------------------------------------------------------------------------------|---------------------------------------------|
| Huvudmeny<br>1 Köp<br><b>2 Skapa en nota</b><br>3 Korttjänster | Tryck på 2<br>eller rulla ner med piltangenten till<br>Skapa en nota och tryck på OK. | Belopp = 42,00<br>Kontant =<br>Extra =      |
| Belopp + OK<br>42,00                                           | Ange beloppet för köpet och tryck<br>OK.                                              | Totalt =<br>Kontanter kan endast betalas ut |
| Väntar på utskrift                                             | Vänta på kvittot.                                                                     | vid användning av Ban-<br>kAxept-kort       |

### 5.2.2 Kopia av senaste kvittot

Denna funktion används för att skriva ut en kopia av kvittot för den senaste auktoriserade transaktionen.

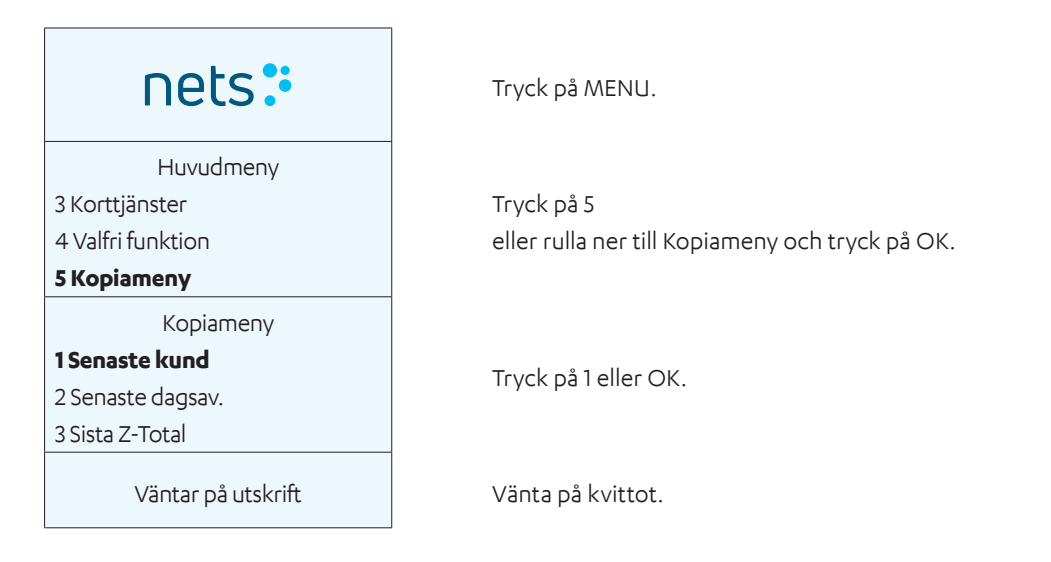

### 5.2.3 Kvittoinformation

Ett kvitto är bara en utskrift och kan inte användas för senare krav. Köp måste utföras på terminalen på vanligt sätt.

### 5.2.4 Ytterligare transaktionsfunktioner

#### 5.2.4.1 Dricks

Dricks är en tillvalstjänst. Kontakta din terminalleverantör om du vill få åtkomst till dricksfunktionen. Dricks kan användas på tre olika sätt:

- > Det går att skriva ut ett kvitto där kunden fyller i dricksbeloppet och det totala beloppet.
- > Kunden anger dricksbeloppet direkt på terminalen

> Kunden anger totalbeloppet inklusive dricks direkt på terminalen

#### 5.2.4.2 Köp med dricks

Den här funktionen används för köp som inkluderar dricks.

| ts:                           |                  | Tryck på MENU.                                                                                                    | Nota, köp med dricks:                                          |
|-------------------------------|------------------|----------------------------------------------------------------------------------------------------|----------------------------------------------------------------|
| Huvudmeny<br>/B               |                  | Tryck på OK för Köp.                                                                                                    | Nets<br>H. Martinsensvei<br>NO-0978 OSLO                       |
| jänster<br>o + OK             | 120.00           | Ange belopp och tryck OK.                                                                                                    | Bax: 10139902-125442<br>BankAxept *****05040-3                 |
|                               | 120,00           | Beroende på hur dricksfunktionen<br>har konfigurerats i terminalen kom-                                                              | 2020-07-05 10:14<br>Ref.: 829764004472                         |
| op =<br>t =                   | 120,00<br>150,00 | mer kunden bli ombedd att ange<br>antingen ett dricksbelopp eller ett<br>totalbelopp (i bilden till vänster visas<br>totalbeloppet). | Belopp = 120,00<br>Extra = 30,00<br>Totalt = 150,00            |
| =<br>ar på kortet             | 150,00           | Be kunden sätta in kortet.                                                                                                    | Auktoriserat<br>Tack för besöket<br>Vi hoppas att vi ses igen! |
| op =<br>+ OK<br>PIN-inmatning | 150,00           | Be kunden ange PIN-kod och trycka<br>OK (för kreditkort med underskrift<br>ska du bara trycka på OK för att<br>bekräfta beloppet).   |                                                                |
|                               |                  | Om beloppet auktoriseras visas                                                                                                    |                                                                |

#### 5.2.4.3 DCC (Dynamisk valutaomvandling)

GODKÄNT

DCC är en lösning som möjliggör omedelbar valutaomvandling till internationella konsumenter.

ett kvitto skrivs ut.

Med DCC kan handlaren erbjuda sina internationella kunder att betala i sin egen valuta, samtidigt som handlaren får betalt i den lokala valutan.

GODKÄNT på terminalskärmen och

Genom ett meddelande på skärmen erbjuds kunden att göra betalningen i sin egen valuta.

Handlaren får en liten vinst när kunden väljer att betala i sin egen valuta. Kontakta Nets kundtjänst eller säljavdelning (se <u>avsnitt 20</u>) om du vill aktivera DCC på terminalen.

## 5.3 Förbetalning

#### 5.3.1 Presentkort

#### 5.3.1.1 Insättning

Denna funktion används för att överföra ett önskat belopp till ett elektroniskt presentkort.

#### 5.3.1.2 Tillgängligt saldo

#### Fristående terminal

Denna funktion används för att visa tillgängligt saldo på ett presentkort i en fristående terminal. Kvitton skrivs inte ut vid saldoförfrågningar.

#### **Integrerad terminal**

Denna funktion används för att visa tillgängligt saldo på ett presentkort i en integrerad terminal.

#### 5.3.1.3 Skapa ersättningskort för ett defekt presentkort

Det går att skapa ersättningskort för defekta förbetalda Nets-presentkort. Det kan finnas många olika skäl till att en kunden behöver ett nytt presentkort. Det kan vara:

- > Avmagnetisering
- > Defekt magnetremsa/kort

#### Tillgängligt saldo

Ange kortnumret manuellt för att kontrollera utestående saldo på det defekta kortet. Kunden måste ha kortnumret (19 siffror) och kunna visa det fysiska kortet.

När du vet saldot på det defekta kortet kan du skapa ett ersättningskort.

#### Förbetalt presentkort

Denna funktion används för att visa tillgängligt saldo på ett presentkort i en fristående terminal.

# 6. Hårdvaruanslutningar

I det här avsnittet beskrivs hur betalterminaler och tillbehör ansluts fysiskt.

## 6.1 Desk/3500

### MagicBox – Integration

Desk/3500 levereras med ett MagicBox-kabelarrangemang, färdiginstallerat i fyra portar på baksidan av enheten. Vid integrering av betalterminalen och ECR innebär MagicBox-arrangemanget att handlaren bara behöver ansluta en enda nätverkskabel (RJ45) från MagicBox till ECR. För att slå på betalterminalen måste strömkabeln anslutas till strömporten i MagicBox. Alternativt kan en RS232-kabel användas.

eller

#### **USB-integration**

För ECR:er som bara har en USB-port för integration med en betalterminal ska MagicBox inte användas; i detta fall ska alla kablar som förbinder betalterminalen med MagicBox kopplas bort. Den medföljande USB-integrationskabeln ska sedan användas för att ansluta ECR till terminalen.

**OBS!** USB-drivrutiner för integration med ett ECR-system kan hämtas från: https://developer.ingenico.us/software-list/

## 6.2 Move/3500

En basstation med strömkabel används för att ladda Move/3500 mobil betalterminal. Som tillval för restauranger med kompatibla ECR:er tillhandahålls en Bluetooth-nätverkskabel för att möjliggöra integration av ECR/Pay@Table. Därför kan Move/3500 beställas i antingen Wi-Fi/4G- eller BT/Ethernet-version. För att installera och ladda en Move/3500, gör så här:

Anslut strömkabeln till basstationen (sätt in första bilden från avsnitt 6.6.1).

Placera terminalen på basstationen.

Terminalen ansluts och är sedan redo att användas (sätt in andra bilden från <u>avsnitt 6.6.1</u>).

Den nya terminalen levereras med ett batteri som inte är fulladdat. Terminalen måste först laddas för att fungera optimalt.

## 6.3 Lane/3000

Lane/3000 integreras med en ECR via antingen en USB-kabel, RS232-kabel eller Ethernet (ej ECR). USB-kabeln måste anslutas till en USB-port på ECR. En RS232-kabel måste också anslutas till COM-porten på ECR.

**Obs!** För integration av RS232 krävs en lägsta baud-hastighet på 57600.

USB-drivrutiner för integration med ett ECR-system kan hämtas från: <u>https://developer.ingenico.us/software-list/</u>

#### 6.3.1 Säkerhet

För att förhindra stöld är det viktigt att fästa integrationskabeln på baksidan av terminalen med hjälp av de medföljande skruvarna M2,5x8 (2 st.).

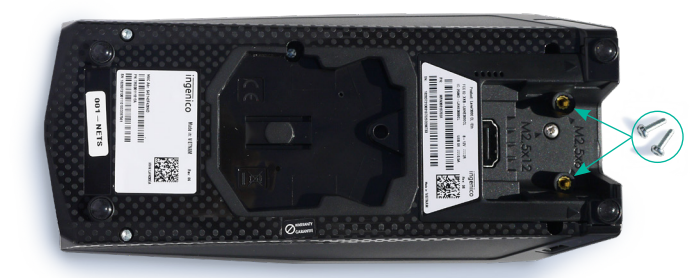

Placering av de två M2,5x8-skruvarna.

## 6.4 iSMP4

iSMP4 använder öppen Bluetooth- eller Wi-Fi-integration till ett värdsystem som antingen kan vara en generisk mobil ECRapp eller ett kundspecifikt system. Både Android och iOS stöds. En streckkodsläsare som tillval möjliggör skanning av objekt/ QR-koder till ECR-appen.

## 6.5 iCT250E

iCT250E levereras med en strömkabel och ansluts till internet på försäljningsstället via Ethernet-kabel.

Den kan även integreras med ett ECR-system via seriell, IP Ethernet eller USB-anslutning.

### 6.5.1 Ethernet/bredband

För att ansluta terminalen till en strömkälla och internet, leta upp följande komponenter:

**Obs!** Terminalen måste vara avstängd när du ansluter Ethernet-kabeln.

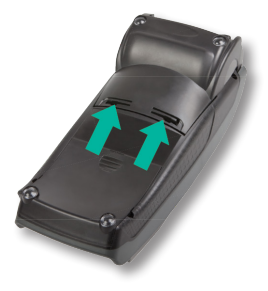

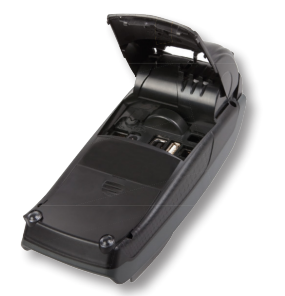

Öppna kabelluckan genom att trycka klämmorna uppåt.

Lyft luckan i pilens riktning.

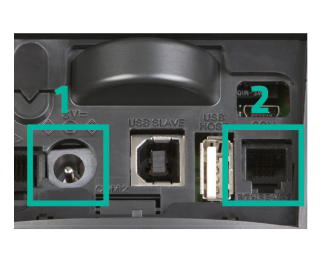

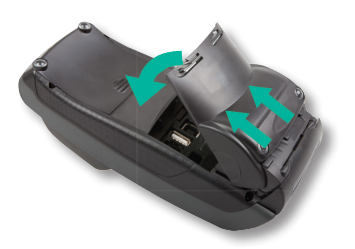

När du har tagit bort luckan ansluter du terminalens strömkabel (1) och Ethernet-kabeln (2).

### 6.5.2 MagicBox

Om handlaren så önskar kan iCT250E-modellen även integreras med en ECR via seriell eller USB-anslutning. MagicBox kan användas när iCT250E används fristående eller integrerad med ett ECR-system. I så fall är MagicBox färdigansluten i fyra portar på baksidan av betalterminalen. Det innebär att handlaren bara behöver ansluta en enda nätverkskabel (RJ45) från Magic-Box till t.ex. ECR.

MagicBox kan användas när iCT250E måste integreras med ett ECR-system. I den ena änden av MagicBox-kabeln finns fyra olika kablar som ska anslutas till betalterminalen:

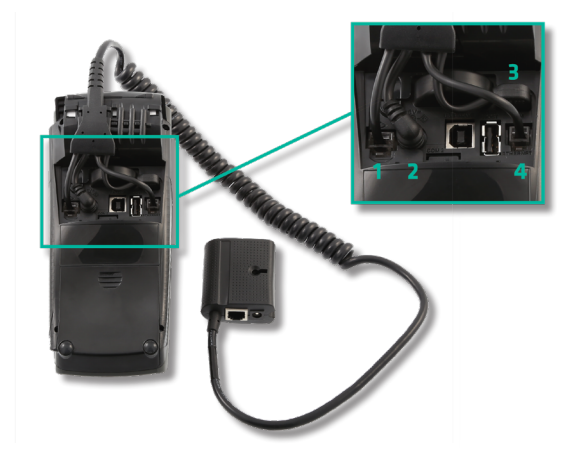

- 1. Analog anslutning.
- 2. Strömförsörjning.
- 3. Integration med ECR-systemet.
- 4. Ethernet-anslutning.

## 6.6 iWL250B

iWL250B använder Bluetooth-kommunikation med basstationen. Basstationen är ansluten via en Ethernet-kabel till den befintliga internetuppkopplingen i försäljningsstället. När betalterminalen integreras med ECR via basstationens kommunikation (d.v.s. Pay@Table), används Ethernet-kabeln.

#### 6.6.1 Basstation

Gör så här för att installera och ladda iWL250B:

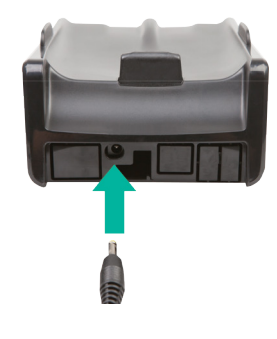

Anslut strömkabeln till basstationen.

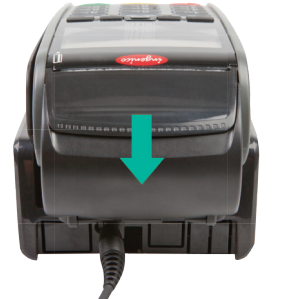

Placera terminalen på basstationen. Terminalen ansluts och är sedan redo att användas.

Den nya terminalen levereras med ett batteri som inte är fulladdat. Terminalen måste först laddas för att fungera optimalt.

#### Ansluta basstationen till ett nätverk

När du använder restauranglösningen Pay@Table eller en trådlös router, ska en Ethernet-kabel anslutas från ECR eller routern till basstationen. Basstationen kommunicerar med terminalen via Bluetooth.

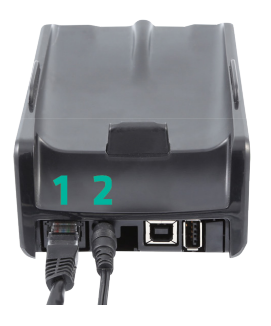

Anslut Ethernet-kabeln (1) och strömkabeln (2) enligt bilden. Placera terminalen på basstationen. Terminalen ansluts och är sedan redo att användas.

iWL250B måste anslutas till en närliggande basstation för att den ska fungera. Gör så här om du vill byta den basstation som iWL250B är ansluten till:

- 1. Tryck på knappen längst till vänster under skärmen.
- 2. Välj 0 Telium-hanterare.
- 3. Ange koden 4302+OK.
- 4. Välj Initiering > Maskinvara > Ställa in plattform > Anknytning.
- 5. Nu kan du välja att lägga till en ny basstation, välja en basstation eller radera en basstation.

## 6.7 iWL250G

iWL250G använder GPRS eller 3G för kommunikation. Den levereras med en basstation och en strömkabel.

### 6.7.1 Basstation

Terminalen laddas i den medföljande basstationen. Man kan också ladda via mikro-USB-porten på sidan. Gör så här för att installera och ladda iWL250G:

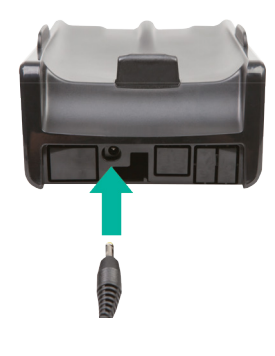

Anslut strömkabeln till basstationen.

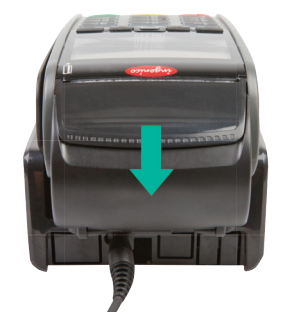

Placera terminalen på basstationen. Terminalen ansluts och är sedan redo att användas.

Den nya terminalen levereras med ett batteri som inte är fulladdat. Terminalen måste först laddas för att fungera optimalt.

#### Ansluta basstationen till ett nätverk

iWL250B måste anslutas till en närliggande basstation för att den ska fungera. Gör så här om du vill byta den basstation som iWL250B är ansluten till:

- 1. Tryck på knappen längst till vänster under skärmen.
- 2. Välj 0 Telium-hanterare.
- 3. Ange koden 4302+OK.
- 4. Välj Initiering > Maskinvara > Ställa in plattform > Anknytning.
- 5. Nu kan du välja att lägga till en ny basstation, välja en basstation eller radera en basstation.

#### 6.7.2 SIM-kort

Nets SIM-kort används vanligtvis för Move/3500 (4G/Wi-Fi) och följer med leveransen. Detta gäller endast hyrda terminaler, inte köpta terminaler. En extra kostnad tillkommer för köpta terminaler. Kunderna kan dock använda sina egna SIM-kort. Nets SIM-kort möjliggör roaming mellan de viktigaste nationella näten på handlarens anläggning, vilket är en klar fördel med Nets SIM-kort jämfört med andra SIM-kort.

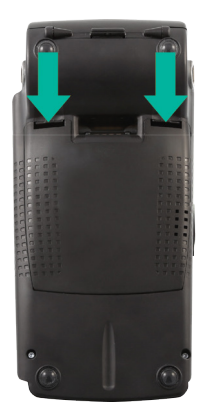

Öppna baksidans lucka genom att trycka klämmorna nedåt.

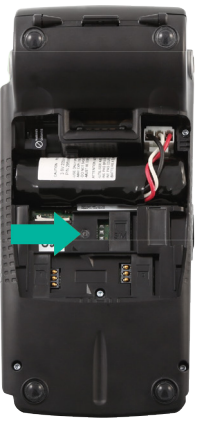

Sätt i SIM-kortet under klaffen som är märkt "SIM".

## 6.8 iPP350

iPP350 är integrerad med en ECR. Det sker antingen via en USB-kabel eller en RS232-kabel.

**Obs!** För integration av RS232 krävs en lägsta baud-hastighet på 7600.

USB-kabeln ska anslutas till ECR-systemets USB-port, medan RS232-kabeln ska anslutas till ECR-systemets COM-port. Integrationskabeln måste anslutas på följande sätt:

### 6.8.1 Säkerhet

För att förhindra stöld är det viktigt att fästa integrationskabeln på baksidan av terminalen med hjälp av de medföljande skruvarna M2,5x8 (2 st.).

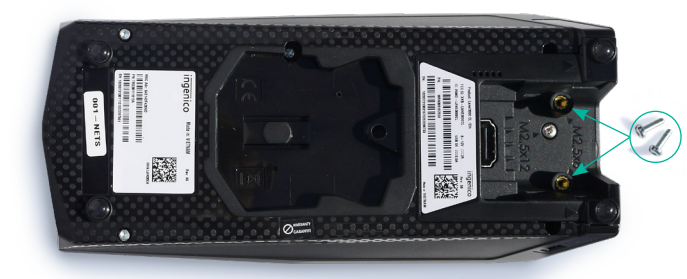

Placering av de två M2,5x8-skruvarna.

### 6.8.2 Hämta USB-drivrutiner

USB-drivrutiner för integration med ett ECR-system kan hämtas från: https://developer.ingenico.us/software-list/

### 6.8.3 MagicBox

MagicBox används när iPP350/Lane3000 ska anslutas direkt till Ethernet (bredband). MagicBox-kabeln ska anslutas till betalterminalen på följande sätt:

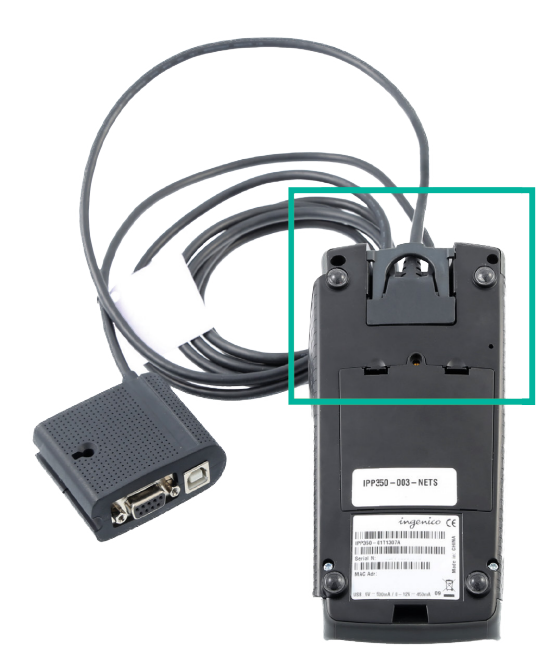

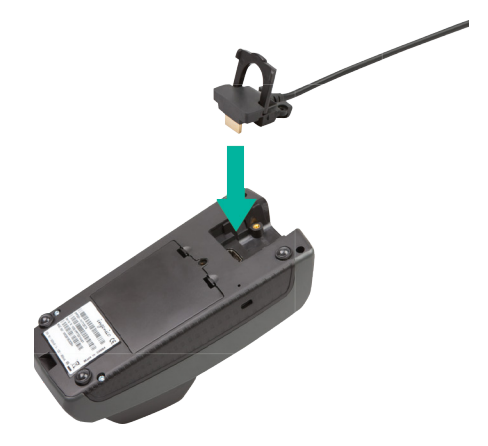

# 7. Nätverksanslutningar

I det här avsnittet beskrivs metoderna för att ansluta betalterminalernas programvara till ett nätverk.

## 7.1 Efter terminaltyp

I <u>tabell 4</u> visas alla typer av nätverksanslutningar som betalterminalerna kan ha.

**Obs!** Vad gäller terminalrelaterade inställningar, bör BAXI också stödja samma installation.

Betalterminal Värdens kommtyp ECR kommtyp Inställningsprocess Alla terminaler Ethernet Se till att Ethernet-kabeln är ansluten. IP Ethernet förutom iSMP4 alla terminaler Gå nu till Funktion > Komm > Ethernet. förutom iSMP4, iWL250B/G och I ECR-menyn ställer man in ECR Komm till "IP Move/3500 Ethernet". Vid omstart kommer kommunikation mellan värd och ECR att upprättas. iSMP4, ICMP, **BT Android BT Android** Kräver att BAXI installeras på Android-telefonen. iWL250B och Anslut telefonen och terminalen via Bluetooth. Move/3500 ECR och terminal måste anslutas till samma Wi-FiiSMP4 och Wi-Fi IP Wi-Fi Move/3500 nätverk. Alla terminaler via ECR **USB-Slav** USB måste anslutas till terminalen. Ställ sedan in ECR = Sant och Värdkomm = USB i funktionsmenyn. Obs! Motsvarande inställningar i BAXI bör också göras för att stödja denna inställning, t.ex. inställning av COM-port. iCT250E/G och Ethernet **USB-Slav** Ethernet- och USB-kablar måste anslutas till Desk/3500 terminalen. Ställ in Värdens kommtyp och ECR kommtyp i funktionsmenyn. Alla terminaler Via ECR RS232 RS232-kabel måste anslutas till BAXI. utom bärbara Ställ in COM port=1 i BAXI.ini. Port 1 är fast inställd för enheter t.ex. RS232-anslutning. ICMP-, ISMP-, Move- eller IWL-Ställ in samma Baud-hastighet i ECR-inställningar och terminaler. BAXI.ini. Obs! För integration av RS232 krävs en lägsta baudhastighet på 57600. Ställ nu in Värdens kommtyp och ECR kommtyp i funktionsmenyn. iCT250E/G GPRS **USB-Slav** SIM-kort måste sättas i terminalen. Ställ in Värdens kommtyp och ECR kommtyp i funktionsmenyn. GPRS Nej Den här konfigurationen gäller fristående terminaler.

Tabell 4: Nätverksinställningar beroende på typ av betalterminal

## 7.2 Åtkomstpunktens namn (APN) i GPRS-terminaler

För att välja parameterplats går man till Huvudmeny > Adminmeny > Inställningar > Ändra > Komm..

När SIM-kortet är Nets-ägt ställs APN till Internet.

När SIM-kortet är självägt tillhandahålls inställningen av respektive SIM-kortleverantörer.

**OBS!** För Nets-ägda SIM-kort: om ovanstående inställningar inte fungerar, kan man försöka ändra GPRS APN till "Nets" och värdens IP-adress till 91.102.24.142.

För självägda SIM-kort: om ovanstående inställningar inte fungerar, kan man försöka ändra värdens IP-adress till 91.102.24.142.

## 7.3 Statiska IP-adresser i Ethernet-terminaler

För att välja parameterplats går man till Huvudmeny > Adminmeny > Inställningar > Ändra > Komm..

Bläddra sedan nedåt i samma meny för att ställa in alla IP-adresser.

Ange DHCP-användning till Statisk. Ställ sedan in följande:

- > Terminalens IP-adress:
- > Gateway IP:
- > Subnet Mask:
- > DNS 1:
- > DNS 2:

När du lämnar menyn kommer betalterminalen att starta om för att tillämpa ändringarna.

## 7.4 ECR IP-adress och portar

För denna typ av installation är Nets betalterminal ansluten till ECR via en Ethernet-kabel.

- Gå till Huvudmeny > Adminmeny > Inställningar > Ändra > Funktion/Komm/ECR (sätt till "Ja") > Kommtyp (sätt till "IP Ethernet").
- > Bläddra nu till ECR IP-adress (inställd på ECR:s IP-adress t.ex. i formatet xxx.xxx.xxx).
- > Lämna menyn. Betalterminalen kommer nu att startas om.

**Obs!** BAXI bör också stödja samma installation.

## 7.5 Wi-Fi för fristående terminaler

### 7.5.1 Move/3500

#### 7.5.1.1 Wi-Fi-konfiguration för Move/3500

- 1. Tryck på F1 🗲
- 2. Dra lösenkortet.
- 3. Välj Kontrollpanel.
- 4. Välj Terminalinställningar.
- 5. Välj Kommunikationsmedel.
- 6. Välj Wi-Fi, följt av Aktivera.
- 7. Sök igenom nätverk och välj ett tillgängligt nätverk.
- 8. Ange ditt lösenord med uppåt-/nedåt 
   knapparna på terminalen (använd F1 och F4
   för att gå i sidled).
- 9. Välj OK (grön knapp) 📃

Resultat: Den nya profilen är nu ansluten. Gå till Statusalternativ för att verifiera att statusen visas som Ansluten.

### 7.5.2 iSMP4

#### 7.5.2.1 Använda snabbmenyn

- 1. Tryck på F2 📼.
- 2. Tryck på 4 🖽 för att öppna Wi-Fi-inställningar.
- 3. Dra lösenkortet.
- 4. Tryck på 1 💶 för att aktivera Wi-Fi.
- 5. Tryck på 2 🕬 för att skanna nätverk, välj sedan önskat nätverk.
- 6. Ange ditt lösenord (använd F2 & F3 💷 💷 för upp/ner och F1 & F4 💷 🚥 för navigering i sidled).
- 7. Välj OK 💶 (grön knapp).
- 8. Tryck på Stop 🚈 (röd knapp) upprepade gånger för att återgå till huvudmenyn.

### 7.5.3 Bluetooth-parkoppling

### 7.5.1.2 Använda snabbmenyn

- 1. Tryck på nedåtknappen 🔽.
- 2. Välj inställningen Wi-Fi.
- 3. Dra lösenkortet.
- 4. Välj Terminalinställningar.
- 5. Välj Kommunikationsmedel.
- 6. Välj Wi-Fi, följt av Aktivera.
- 7. Sök igenom nätverk och välj ett tillgängligt nätverk.
- Ange ditt lösenord med uppåt-/nedåtknapparna
   på terminalen (använd F1 och F4 F
   för att gå i sidled).
- 9. Välj OK (grön knapp) 🔂.

#### 7.5.2.2 Inställningsmeny

- 1. Tryck på F-8-6-1 F B™-6∞--1 <sup>∞</sup> för att öppna inställningsmenyn.
- 2. Tryck på 2 🕬 för att öppna kommunikationsmenyn.
- 3. Ställ in kommunikationstyp till Wi-Fi (använd grön knapp 💶 för att mata in, och F2 & F3 📼 For navigering).
- 4. Tryck på Stop 🔀 (röd knapp) upprepade gånger för att återgå till huvudmenyn.

För att mobilenheten/ECR-lösningen ska kunna användas med iSMP4 måste enheterna anslutas via Bluetooth. Gör så här för att ansluta terminalen till en mobilenhet via Bluetooth; aktivera Bluetooth på mobilenheten och gör följande på iSMP4-terminalen:

- Tryck på F1 💶.
- Tryck på 2 💷 eller rulla ner till 1 BT-PARKOPPLING och tryck på OK (grön knapp längst ner till höger på terminalen).
- Tryck på siffertangent 0 💶 eller OK 💶 och välj 0 Parkoppla enhet.
- På terminalen visas en kod. Ange koden på mobilenheten och tryck OK 💶.

iSMP4 och mobilenheten (boxlösning) är nu anslutna via Bluetooth och Bluetooth-ikonen visas på iSMP4-skärmen. Om någonting misslyckas under parkopplingen visas ett felmeddelande.

# 8. Lösenkort

Terminalen levereras med ett lösenkort. Lösenkortet används för att aktivera följande funktioner i betalterminalen:

- > Avbryta den senaste transaktionen.
- Dagsavslut (om skyddat).
- > Skriva ut terminalstatus.
- > Skriva ut offline-transaktioner.
- > Hantera kassör-ID.
- > Ändra terminalinställningar.
- > Manuell uppdatering av terminalens programvara.

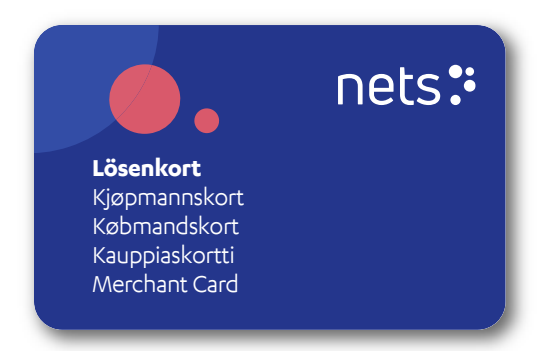

Om lösenkort inte finns tillgängligt eller om det blivit defekt kan du beställa ett nytt från Nets kundtjänst; se <u>avsnitt 20</u> för telefonnummer.

**Obs!** Med hjälp av lösenkortet kan du avbryta transaktioner som utförts i terminalen. Se till att kortet förvaras på en säker plats.

# 9. Kvittorullar

För fristående terminaler (terminaler som inte är anslutna till en ECR) är det viktigt att handlaren använder de kvittopappersrullar som har texten "Ej kvitto på köp" tryckt på dem. Fristående terminaler med inbyggda skrivare inkluderar:

- > iWL250G
- > iWL2553G

För integrerade terminaler (terminaler som är integrerade med en ECR) ska INTE kvitton med texten "Ej kvitto på köp" användas. Integrerade terminaler med inbyggda skrivare inkluderar:

> iWl250B med funktionen Pay@Table

Följande terminaler kan användas i antingen fristående eller integrerad konfiguration. Rätt kvittorullar (tomma eller med text) ska användas beroende på vilken av konfigurationerna som används:

- ) iCT250E
- > Desk/3500
- > Move/3500
- > iWL250B

För att säkerställa att rätt typ av kvittorulle används rekommenderar vi att du beställer dem direkt från Nets (se avsnitt 9.1).

## 9.1 Beställning av kvittorullar

För att beställa nya kvittorullar, besök Nets webbshop: shop.nets.eu

**OBS!** Nets erbjuder en prenumerationstjänst för kvittorullar (se <u>avsnitt 9.1.1</u>).

### 9.1.1 Prenumerationstjänst för kvittorullar

För att man inte ska behöva köpa kvittorullar varje gång en betalterminal får slut på papper har Nets inrättat en prenumerationstjänst. Handlaren kan välja mellan en månatlig eller kvartalsvis prenumeration och Nets kommer då att skicka 20 rullar vid det valda intervallet. Prenumerationen är flexibel, så om en handlare har tillräckligt med rullar kan de be Nets att pausa tjänsten och hoppa över nästa intervall.

## 9.2 Sätta i en kvittorulle i betalterminalen

- 1. Lyft klaffen i pilens riktning.
- 2. För sedan luckan nedåt i pilens riktning för att öppna den.
- Sätt in kvittorullen enligt bilden. Stäng luckan igen i pilens riktning. Ungefär 5 cm av rullen ska sticka ut när luckan är stängd.

Kvittoskrivaren kan nu användas.

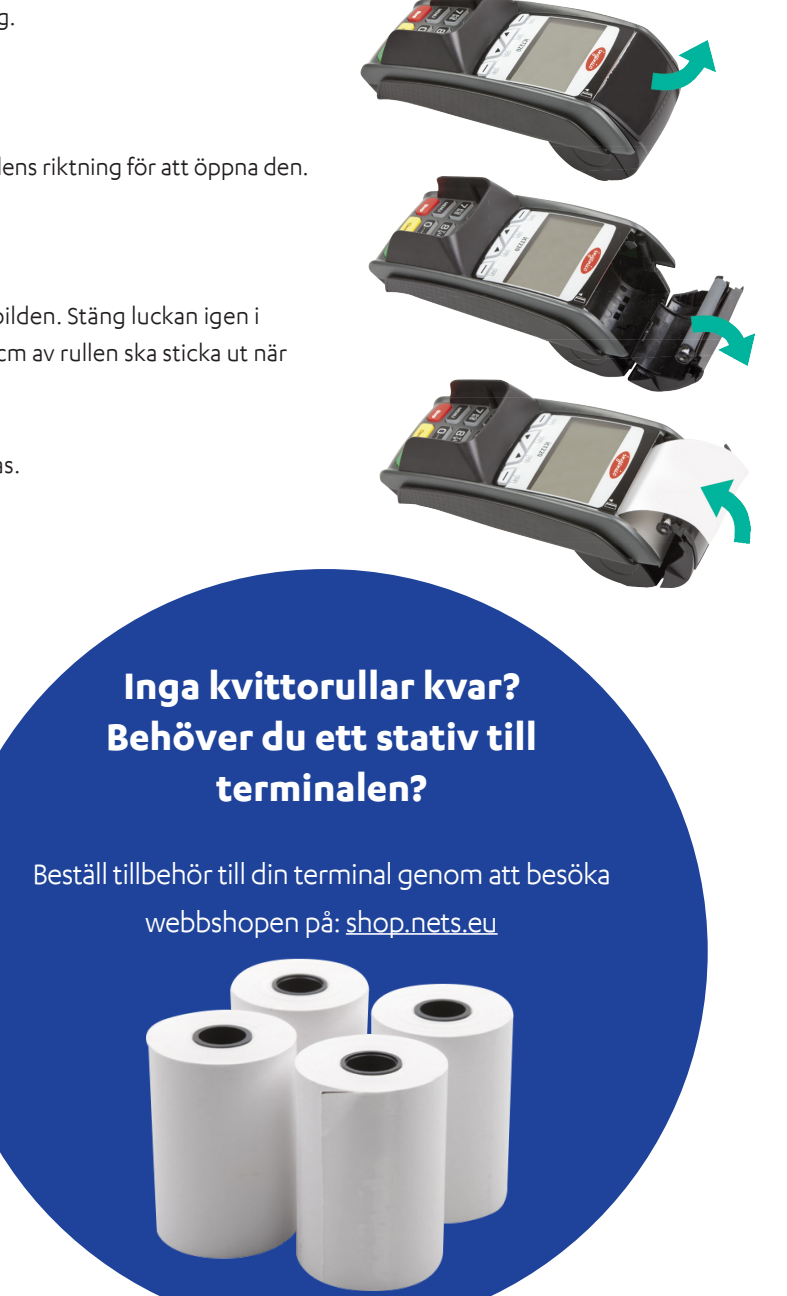

# 10. Dagsavslut

Även om betalterminaler tar emot enskilda transaktioner betalas dessa inte till handlarens konto individuellt, utan i en samlad överföring som innehåller alla transaktioner för den arbetsdagen. Dagsavslut är en process där den samlade överföringen som innehåller alla transaktioner stängs och vidarebefordras för bearbetning från vår betaltjänstleverantör (PSP). Samtidigt kommer betalterminalen att kontrollera om det finns nya inställningar och uppdateringar som är tillgängliga för den från PSP.

**Obs!** Handlaren måste utföra manuellt dagsavslut av terminalen innan den används första gången.

Dagsavslut görs vanligtvis en gång per dag, antingen i slutet av arbetsdagen eller skiftet. Dagsavslut kan utföras manuellt från terminalen (masterterminalen om det finns fler terminaler på försäljningsstället) eller ställas in att ske med ett visst intervall. Om försäljningsstället har flera terminaler behöver bara en terminal dagsavslutas. Dagsavslut av en terminal stämmer av alla terminaler som har samma redovisningsnummer.

**Obs!** Om din betalterminal är integrerad med en ECR måste dessa funktioner anropas från ECR och inte direkt från betalterminalen.

## 10.1 Manuellt dagsavslut

Vid dagsavslut överförs transaktioner till avräkningskonto följande arbetsdag. Terminalen bör dagsavslutas varje dag. När det har gått sju dagar sedan senaste dagsavslut, måste terminalen dagsavslutas innan den kan användas.

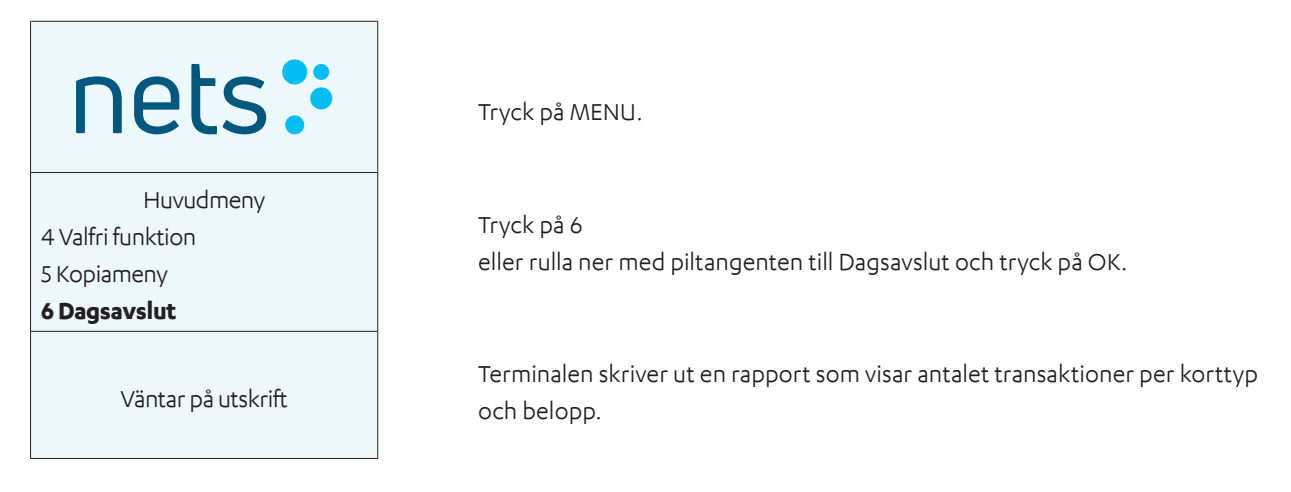

## 10.2 Automatiskt dagsavslut

Vid automatiskt dagsavslut utför terminalen ett dagsavslut vid en fast tidpunkt varje dag. Om butiken har flera terminaler utförs det automatiska dagsavslutet från samma terminal varje gång. Kontakta Nets kundtjänst (se <u>avsnitt 20</u>) om du vill aktivera automatiskt dagsavslut.

## 10.3 Kopia av senaste dagsavslutsrapporten

Terminalen sparar bara det senaste dagsavslutet med ackumulerade transaktioner. Kopia av dagsavslut med 0:- sparas inte. Samma funktion används också för en kopia av Z-Total. Den används endast för fristående terminaler. Denna funktion används för att skriva ut en kopia av den senaste dagsavslutsrapporten.

| nets:             |  |
|-------------------|--|
| Huvudmeny         |  |
| 3 Korttjänster    |  |
| 4 Valfri funktion |  |
| 5 Kopiameny       |  |
| Kopiameny         |  |
| 1 Senaste kund    |  |
| 2 Senaste dagsav. |  |
| 3 Sista Z-Total   |  |

Tryck på MENU.

Tryck på 5 eller rulla ner till Kopiameny och tryck på OK.

Tryck på 2 eller rulla ned till Senaste dagsavslut och tryck OK. Vänta på rapporten.

# 11. Rapporter

**Obs!** Om din betalterminal är integrerad med en ECR måste dessa funktioner anropas från ECR och inte direkt från betalterminalen.

## 11.1 Transaktionslista

Används för att skriva ut en lista över alla transaktioner som har lagrats i terminalen.

| nets:                                                               | Tryck på MENU.                                                                                                    |
|---------------------------------------------------------------------|----------------------------------------------------------------------------------------------------|
| Huvudmeny<br>5 Kopiameny<br>6 Dagsavslut<br><b>7 Kassörmeny</b>     | Tryck på 7<br>eller rulla ner till Kassörmeny och tryck OK.                                                                                                    |
| Kassörmeny<br><b>1 Rapporter</b><br>2 Inlösare<br>3 Terminalstatus  | Tryck på OK eller 1.                                                                                                    |
| Rapporter<br><b>1 Transak.lista</b><br>2 X-Total<br>3 Z-Total       | Tryck på OK eller 1.                                                                                                    |
| Transak.lista<br><b>1 Skriv ut</b><br>2 Radera                      | Tryck på OK eller 1 för att skriva ut.                                                                                                    |
| Välj session<br>Session 490: 2<br>Session 489: 10<br>Session 488: 1 | Rulla ner med piltangenten till önskat dagsavslut och tryck på OK. Med alterna-<br>tivet Visa allt längst ner i listan skrivs alla transaktioner som lagrats i terminalen<br>ut. |
| Väntar på utskrift                                                  | Vänta på listan.                                                                                                    |

## 11.2 X-Total

X-Total är en rapport som visar ackumulerad försäljning för terminalen sedan senaste Z-Total skrevs ut. De lagrade siffrorna återställs inte när en X-Total skrivs ut.

**Obs!** Att utföra X-Total utför inte dagsavslut. Utskrift av en X-Total kommer inte att dagsavsluta terminalen.

| nets:                                                              | Tryck på MENU.                                              |
|--------------------------------------------------------------------|-------------------------------------------------------------|
| Huvudmeny<br>5 Kopiameny<br>6 Dagsavslut<br><b>7 Kassörmeny</b>    | Tryck på 7<br>eller rulla ner till Kassörmeny och tryck OK. |
| Kassörmeny<br><b>1 Rapporter</b><br>2 Inlösare<br>3 Terminalstatus | Tryck på OK för Rapporter.                                  |
| Rapporter<br>1 Transak.lista<br><b>2 X-Total</b><br>3 Z-Total      | Tryck på 2<br>eller rulla ner till X-Total och tryck på OK. |
| Väntar på utskrift                                                 | Vänta på rapporten.                                         |

Betalterminaler | Sida 37 av 54

## 11.3 Z-Total

Z-Total är en rapport som visar ackumulerad försäljning för terminalen sedan senaste Z-Total skrevs ut. De lagrade siffrorna återställs när en Z-Total skrivs ut.

Obs! Att utföra Z-Total utför inte dagsavslut. Utskrift av en Z-Total kommer inte att dagsavsluta terminalen.

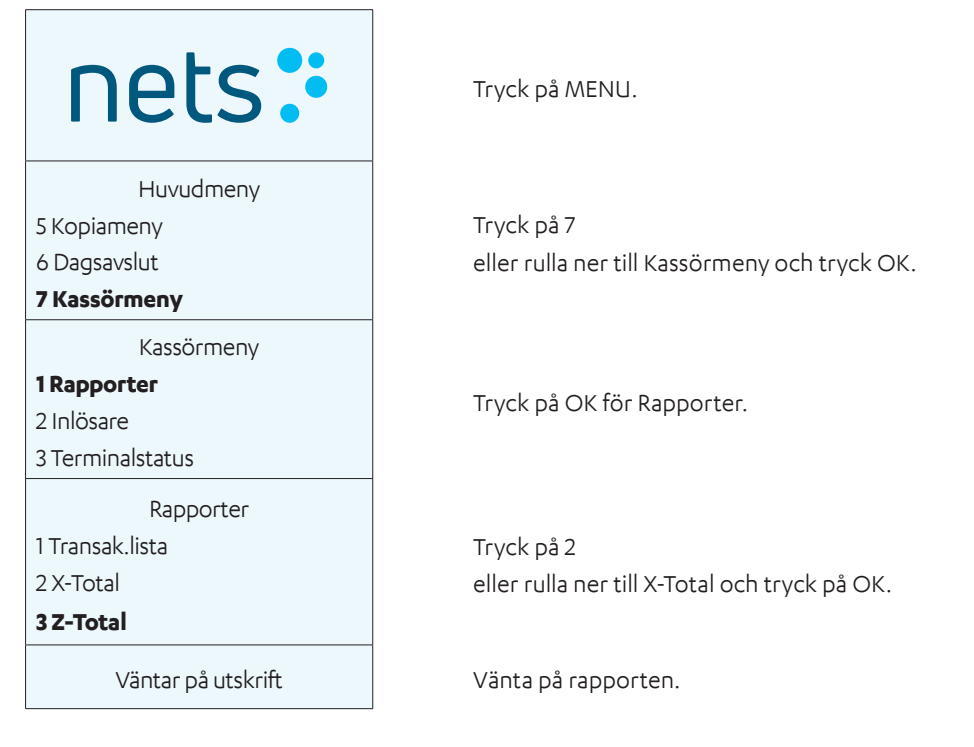

## 11.4 Kopia av sista Z-Total

Denna funktion används för att skriva ut en kopia av senaste Z-Total.

Obs! Att utföra Z-Total utför inte dagsavslut. Utskrift av en Z-Total kommer inte att dagsavsluta terminalen.

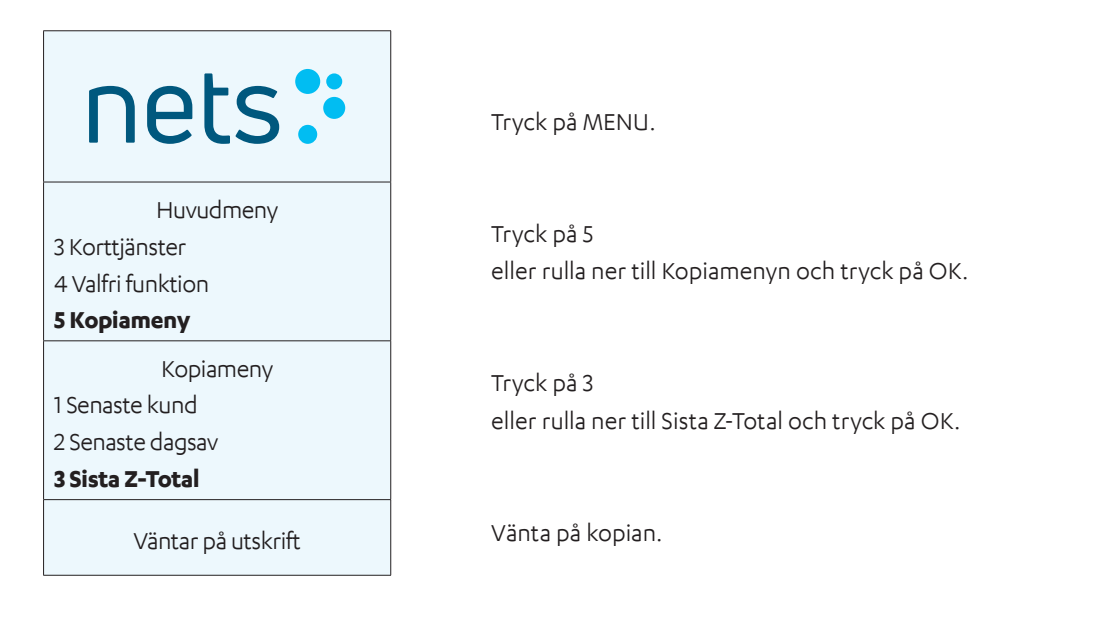

## 11.5 Kassör X-Total

Rapporten visar alla transaktioner som har utförts på terminalen för en eller alla kassörer sedan senaste Kassör X-Total skrevs ut. Siffrorna återställs inte när en lista skrivs ut.

**Obs!** Att utföra X-Total utför inte dagsavslut. Utskrift av en X-Total kommer inte att dagsavsluta terminalen.

| nets:                                                              | Tryck på MENU.                                                                                                    |
|--------------------------------------------------------------------|----------------------------------------------------------------------------------------------------|
| Huvudmeny<br>5 Kopiameny<br>6 Dagsavslut<br><b>7 Kassörmeny</b>    | Tryck på 7<br>eller rulla ner till Kassörmeny och tryck OK.                                                          |
| Kassörmeny<br><b>1 Rapporter</b><br>2 Inlösare<br>3 Terminalstatus | Tryck på OK för Rapporter.                                                                                           |
| Rapporter<br>2 X-Total<br>3 Z-Total<br><b>4 Kassör X-Total</b>     | Tryck på 4<br>eller rulla ner till Kassör X-Total och tryck på OK.                                                   |
| Kassör X-Total<br>1 Nuv kassör<br>2 Alla                           | Tryck på OK för att skriva ut X-Total för en vald kassör.<br>Tryck på 2 för att skriva ut X-Total för alla kassörer. |
| Väntar på utskrift                                                 | Vänta på rapporten.                                                                                                  |

## 11.6 Kassör Z-Total

Rapporten visar alla transaktioner som har utförts på terminalen för en eller alla kassörer sedan senaste Kassör X-Total skrevs ut. Siffrorna återställs när en lista skrivs ut.

| nets:              | Tryck på MENU.                                            |
|--------------------|-----------------------------------------------------------|
| Huvudmeny          |                                                           |
| 5 Kopiameny        | Tryck på 7                                                |
| 6 Dagsavslut       | eller rulla ner till Kassörmeny och tryck OK.             |
| 7 Kassörmeny       |                                                           |
| Kassörmeny         |                                                           |
| 1 Rapporter        |                                                           |
| 2 Inlösare         | Tryck pa OK for Rapporter.                                |
| 3 Terminalstatus   |                                                           |
| Rapporter          |                                                           |
| 3 Z-Total          | Tryck på 5                                                |
| 4 Kassör X-Total   | eller rulla ner till Kassör Z-Total och tryck på OK.      |
| 5 Kassör Z-Total   |                                                           |
| Kassör Z-Total     | Truck nå OK för att skriva ut 7-Total för en vald kassör  |
|                    | Tryck på $2$ för att skriva ut 2-Total för alla kassörer. |
|                    |                                                           |
| ZAIId              |                                                           |
| Väntar på utskrift | Vänta på rapporten.                                       |

# 12. Kassörer

Med den här funktionen kan du registrera och radera kassörer som använder terminalen. Kassörerna registreras med ett unikt kassör-ID (upp till tio siffror) och namn. Alla kassörer måste vara registrerade på alla terminaler som de använder. Det går att åtkomstskydda kassörer genom att aktivera en fyrsiffrig kod. Den första kassören som registrerar sig med sin kod blir Masterkassör. Masterkassören är den enda person som kan skapa och radera registrerade kassörer.

**OBS!** Om din betalterminal är integrerad med en ECR måste dessa funktioner anropas från ECR och inte direkt från betalterminalen.

## 12.1 Skapa en ny kassör

Använd instruktionerna i detta avsnitt för att registrera en ny kassör på betalterminalen.

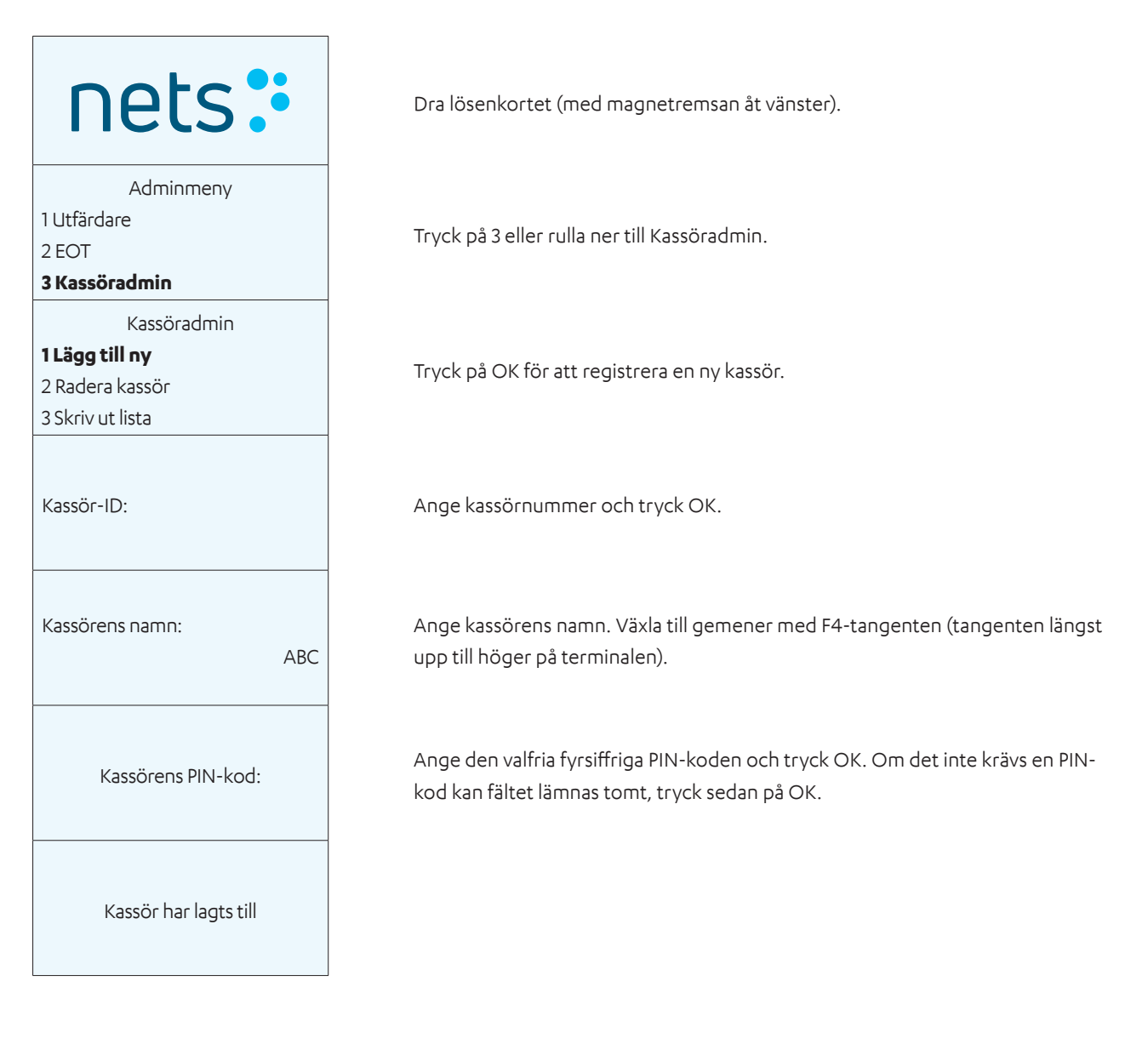

## 12.2 Radera kassör

Använd instruktionerna i detta avsnitt för att radera en registrerad kassör på betalterminalen.

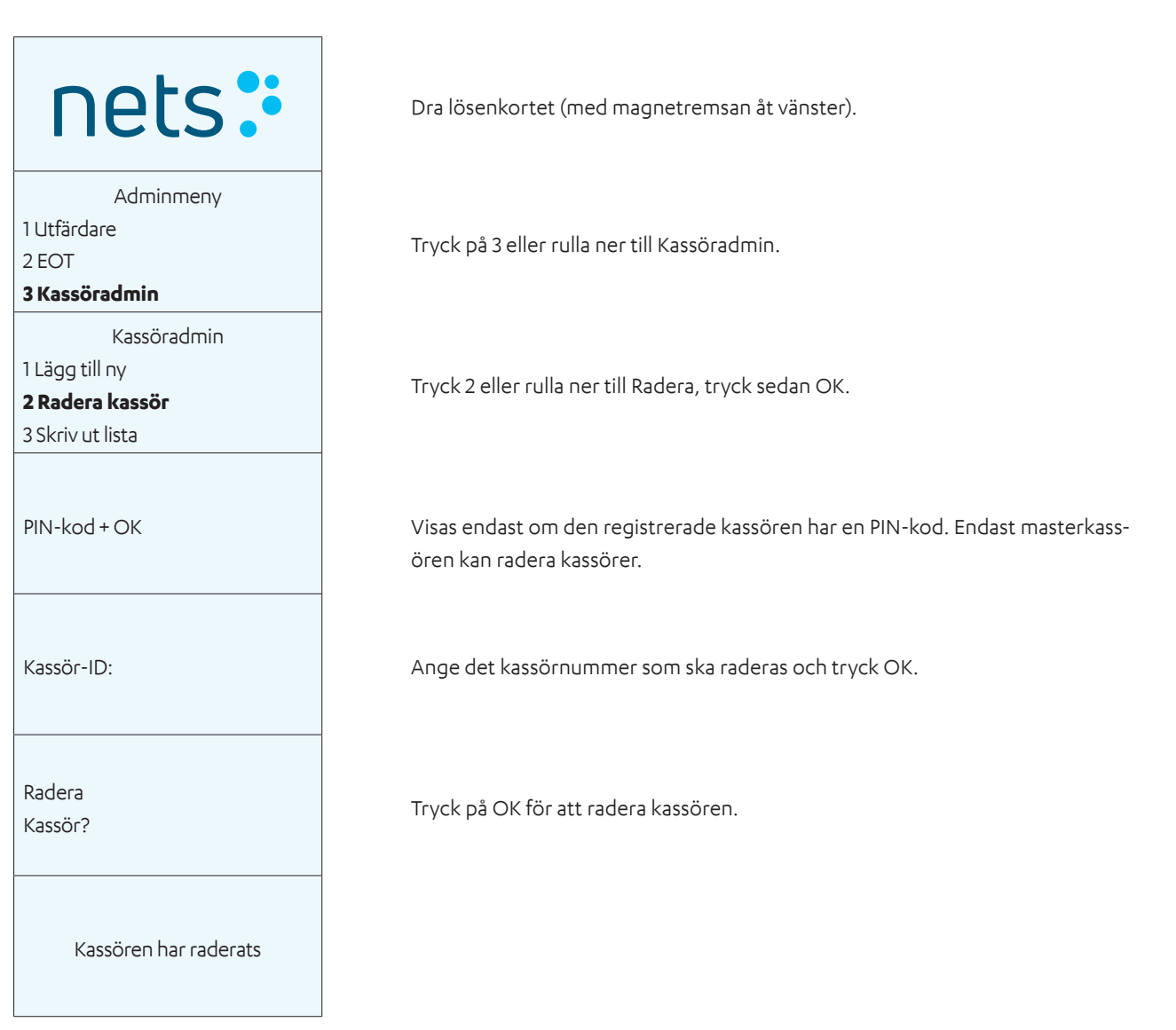

## 12.3 Skriva ut kassörlista

Använd instruktionerna i detta avsnitt för att skriva ut en lista över alla kassörer som har registrerats på terminalen.

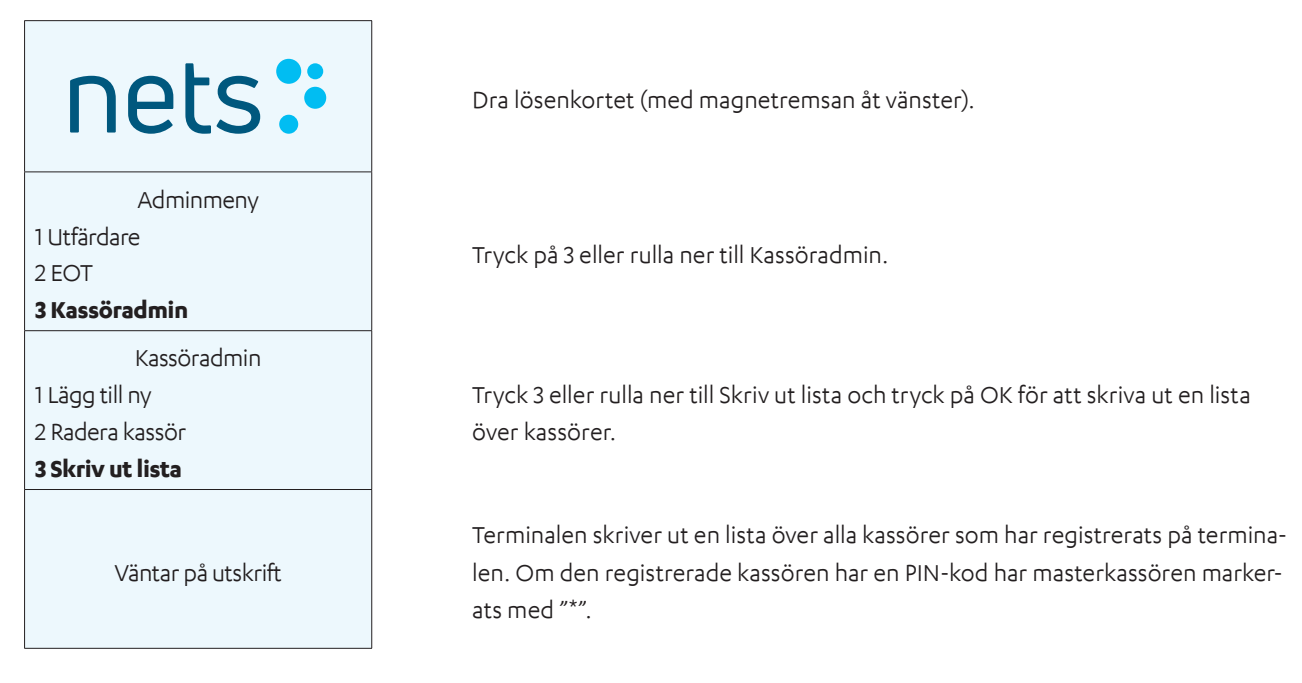

## 12.4 Använda kassör-ID

Kassörerna registreras med ett unikt kassör-ID (upp till tio siffror) och namn. Alla kassörer måste vara registrerade på alla terminaler som de använder. Det går att åtkomstskydda kassörer genom att aktivera en fyrsiffrig kod. Den första kassören som registrerar sig med sin kod blir Masterkassör. Masterkassören är den enda person som kan skapa och radera registrerade kassörer. Om masterkassören inte är känd kan en lista över registrerade kassörer skrivas ut.

Kassör-ID kan användas på fem olika sätt:

- 1. Utan kassör terminalen begär aldrig kassör-ID.
- 2. Z-Total terminalen begär kassör-ID före varje Z-Total.
- 3. O-rapport terminalen begär kassör-ID före varje Kassör X- och Z-Total.
- 4. Dagsavslut terminalen begär kassör-ID före varje dagsavslut.
- 5. Alltid terminalen begär kassör-ID före varje transaktion.

Ovanstående ställs in i terminalens funktionsinställningar

# 13. Fleranvändare

Med fleranvändarfunktionen kan upp till tio olika handlare använda samma betalterminal. Varje handlare har ett eget konto, en egen kvittotext och egna rapporter i terminalen. Detta är en lösning som passar bra t.ex. när flera verksamheter delar på samma lokal.

## 13.1 Flera handlare

På terminaler med flera handlare måste rätt handlare väljas innan funktionerna på terminalen kan användas.

Tryck på MENU eller dra/sätt in ett kort i terminalen så visas en lista över handlare på skärmen. Använd piltangenterna för att rulla till rätt handlare och tryck på OK. Bekräfta därefter att rätt handlare har valts genom att trycka på OK.

Nedan beskrivs hur du väljer handlare och utför ett köp:

| nets:                                                             | Dra lösenkortet (med magnetremsan åt vänster).                                                   |
|-------------------------------------------------------------------|--------------------------------------------------------------------------------------------------|
| Handlare<br>Fleranvändare 1<br>Fleranvändare 2<br>Fleranvändare 3 | Använd piltangenterna för att komma till önskad handlare.                                        |
| Fleranvändare 2<br>ID 01<br>TID 12345678<br>OK eller STOP         | Tryck OK för att bekräfta. Eller tryck på STOP för att gå tillbaka till listan över<br>handlare. |
| Huvudmeny<br><b>1 Köp</b><br>2 Köp + kontant<br>3 Korttjänster    | Tryck på OK för Köp.                                                                             |
| Belopp + OK<br>100,00                                             | Ange belopp och tryck på OK.                                                                     |
| Väntar på kortet<br>Chipet uppåt                                  | Be kunden sätta in sitt kort.                                                                    |
| GODKÄNT                                                           | Vänta på kvittot.                                                                                |

# 14. Administrativa uppgifter

## 14.1 Uppdatera terminalens kortavtal

Kortavtal krävs för att utföra köp på terminalen. För att acceptera Visa, Mastercard etc., måste handlaren ha ett avtal med en inlösare. För att se vilka typer av kort som accepteras kan listan över kortavtal skrivas ut med hjälp av terminalen. För att acceptera andra kort måste handlaren kontakta kortinlösaren. Om ett nytt kortavtal har skapats kan listan över kortavtal uppdateras.

## 14.2 Hämta kortavtal

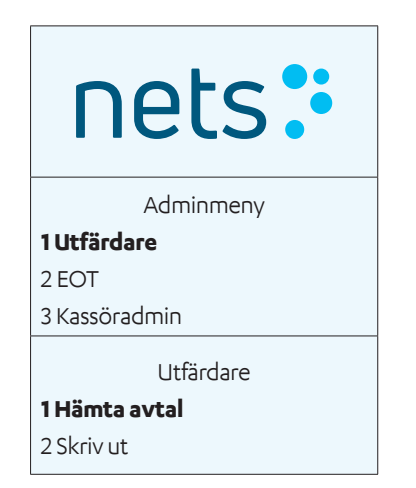

Dra lösenkortet (med magnetremsan åt vänster).

Tryck på 1 eller OK.

Tryck på 1 eller OK för att hämta dina kortavtal.

## 14.3 Skriva ut kortavtal

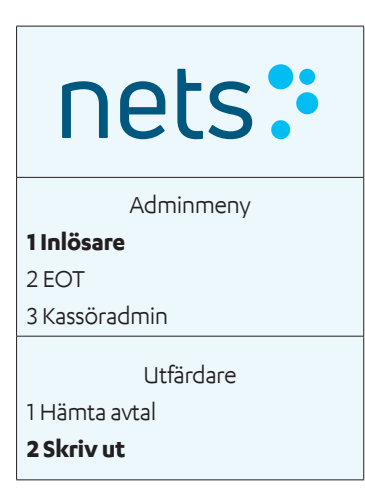

Dra lösenkortet (med magnetremsan åt vänster).

Tryck på 1 eller OK.

Tryck på 2 eller rulla ner till Skriv ut, tryck sedan OK.

## 14.4 Uppdatera programvara

Programvaruuppdateringar kan göras manuellt från betalterminalen.

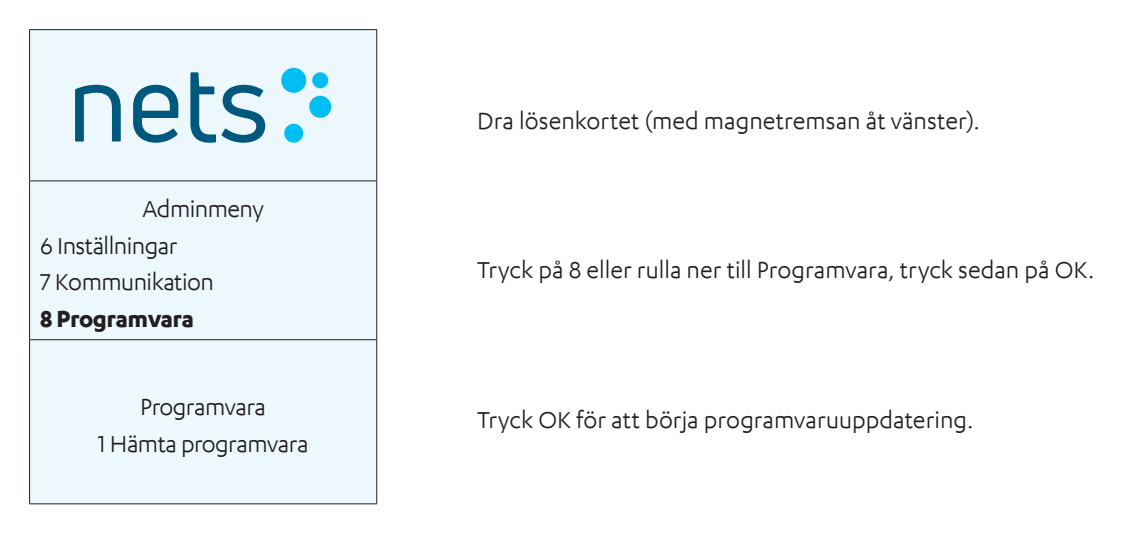

## 14.5 Identifiera olika terminalinställningar

De olika terminalinställningarna listas och förklaras i tabell 3 i avsnitt 3.3 i denna användarhandbok.

## 14.6 Uppdatera terminal- och nätverksinställningar

Terminalinställningar kan uppdateras genom att gå till Terminalmeny > Funktionsmeny. Alla nätverksrelaterade inställningar förklaras i <u>avsnitt 7</u>.

# 15. Felsökning

**Obs!** Handlare ska inte ändra inställningar om de är osäkra på hur man gör det. Felaktiga inställningar kan orsaka systemfel i terminalen, till exempel felaktig kommunikation. Kontakta Nets kundtjänst (se <u>avsnitt 20</u>) om du vill ha hjälp.

| Problem                                                                                                    | Lösning                                                                                                    |
|----------------------------------------------------------------------------------------------------|----------------------------------------------------------------------------------------------------|
| Varför får jag meddelandet "Felaktigt kort" på skär-                                                                      | Du har använt fel lösenkort och kommer att behöva återställa kor-<br>tuppgifterna. Gå till:                                                                                                    |
|                                                                                                    | Terminalen kommer att be dig att ange handlarkoden (för att få<br>denna kod måste du kontakta kundtjänst).<br>Mata in koden i terminalen.<br>Terminalen kommer att be dig att dra ditt kort. Efter att ha dragit<br>kortet kommer du att kunna använda terminalen igen.                                                                                                 |
| Hur återställer jag lösenkortets bindningstid?                                                                            | Gå till Menu > 8 > 9 > 1.                                                                                                    |
| Vem kontaktar jag angående köp, dagsavslut och re-<br>servlösning som är mer än 7 dagar gamla?                            | Kontakta din bank.                                                                                                    |
| Vem kontaktar jag angående köp, dagsavslut, reservlös-<br>ningar som inträffat under de senaste 7 dagarna?                | Se <u>avsnitt 20</u> för ditt kontaktnummer till kundtjänst.                                                                                                    |
| Vem kontaktar jag om jag har flera terminaler med<br>samma fel?                                                           | Kontakta din nätverksleverantör eller butiks-/kedjechef.                                                                                                    |
| Vem kontaktar jag angående Telenors bredband?                                                                             | Se <u>avsnitt 20</u> för ditt kontaktnummer till kundtjänst.                                                                                                    |
| Hur beställer jag kreditkortsavtal?                                                                                       | Kontakta kortinlösaren.                                                                                                    |
| Hur beställer jag automatiskt dagsavslut?                                                                                 | Se <u>avsnitt 20</u> för ditt kontaktnummer till kundtjänst.                                                                                                    |
| <ul> <li>Inte ansluten till nätverket</li> <li>Ingen kontakt med central</li> <li>Jag får bara reservlösningar</li> </ul> | <b>Allmänt:</b> Om terminalen inte kan upprätta kontakt med nätverket:<br>starta om terminalen genom att hålla den gula "Clear"-knappen<br>och knappen för punkt/komma samtidigt. Släpp och vänta tills<br>terminalen startar (ca 30 sekunder). Försök igen.                                                                                                    |
|                                                                                                    | <b>GPRS:</b> För att terminalen ska vara online måste signalstyrkan (med<br>antennsignalen) först visas längst upp på skärmen. Om signalen<br>eller antennen inte visas efter omstart kan du kontakta nätver-<br>ksleverantören för att kontrollera täckningen och abonnemang/<br>SIM-kort. Eller kontakta Nets kundtjänst för ytterligare felsökning<br>av terminalen. |
|                                                                                                    | <b>Ethernet/bredband:</b> Kontrollera att Ethernet-kabeln är ansluten till terminalen och nätverksuttaget i väggen, switchen eller routern/ modemet. Kontakta din nätverksleverantör för att kontrollera nätverket eller kontakta Nets kundtjänst för felsökning av termina-                                                                                            |

#### Tabell 5: Problem och lösningar

| Problem                                                                           | Lösning                                                                                                    |
|-----------------------------------------------------------------------------------|----------------------------------------------------------------------------------------------------|
| Terminalen hänger sig. Inga tangenter fungerar                                    | Starta om terminalen genom att hålla ner den gula "Clear"-knappen<br>och punkt/komma-knappen samtidigt. Släpp och vänta tills termi-<br>nalen startar (ca 30 sekunder). Försök igen. Hänger sig terminalen<br>fortfarande kan du dra ut strömkabeln eller ta ut batteriet så att<br>skärmen stängs av. Sätt tillbaka strömkabeln/batteriet. Hänger sig<br>terminalen fortfarande kan du kontakta Nets kundtjänst. |
| Terminalen slutade fungera när vi utförde en transak-<br>tion. Gick köpet igenom? | Ta en kopia av den senaste transaktionen (Menu – 5 – 1) för att se<br>om köpet gick igenom. Om du inte är säker kan du kontakta Nets<br>kundtjänst.                                                                                                    |
| Problem med terminalens modem                                                     | Kontrollera om modemet är aktivt. Kontrollera att kablarna sitter<br>rätt i terminalen, i modemet och i vägguttaget. Ta ut linje- och<br>strömkablarna från modemet. Sätt i linjekabeln i modemet först<br>(den med en klämma). Sätt sedan i strömkabeln. Kontakta Nets<br>kundtjänst vid behov.                                                                                                    |

# 16. Back-up

## 16.1 Elektronisk offlinetransaktion (EOT)

Om det skulle inträffa fel i kommunikationen mellan terminalen och Nets, kan en elektronisk reservlösning användas för BankAxept-kort. Terminalen skriver ut ett kvitto med en underskriftsrad.

Proceduren för en EOT-reservlösning är följande:

- 1. Be kunden att skriva under kvittot.
- 2. Kontrollera kundens identitet.
- Lägg till bankkortets säkerhetskod på kvittot både bokstäver och siffror (t.ex. ABCD 123).
- 4. För köp med ett värde över NOK 1500 måste du kontakta Nets kundtjänst för att auktorisera beloppet (se <u>avsnitt 20</u>).
- 5. Anteckna auktorisationsnumret i handlarfältet på kvittot.

Handlaren måste spara kvittot med kundens underskrift och kunna visa det på begäran.

Beloppet överförs automatiskt till Nets så snart terminalen fungerar igen. Erbjud inte konsumenten kontantutbetalning när du använder reservlösningen. Kvitto från reservlösning:

#### \*\*\*\*\*

Underskriftsbaserad betalning MÅSTE FYLLAS I

Nets Norway AS H. Martinsensvei NO-0978 OSLO

Bax: 1234567-123456 BankAxept 12345678910-3 Utgångsdatum: 11/2023 AID: D5780000221010 Servicekod: 601

2020-07-05 10:14 Sekvensnr: 901469 Svar: Y3

Inte ansluten till nätverket

AUKTORISERAD MED UNDERSKRIFT

#### Belopp =

#### 1,00

Bankkort verifikationskod:

------Underskrift:

\*\*\*\*\*

KORTET HAR DEBITERATS

#### ------ Riv här -----Nets Norway AS H. Martinsensvei NO-0978 OSLO

Bax: 10139902-125442 BankAxept \*\*\*\*\*05040-3 AID: D5780000221010 2020-07-0510:14 Sekvensnr: 901469 Svar: Y3

#### Belopp =

AUKTORISERAD MED UNDERSKRIFT 1.00

#### 16.1.1 Skriv ut EOT

#### Dra lösenkortet (med magnetremsan åt vänster).

Tryck på 2 eller rulla ner till EOT och tryck på OK.

Tryck på OK för att börja skriva ut terminalens lagrade reservlösningar.

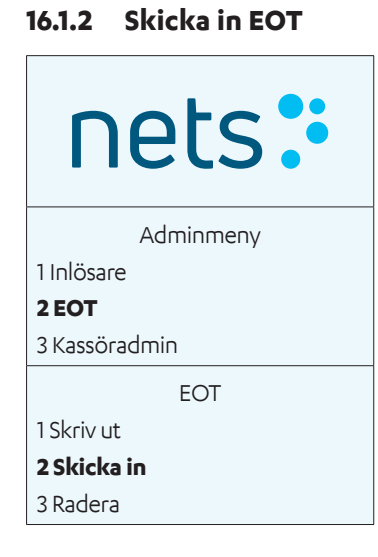

Dra lösenkortet (med magnetremsan åt vänster).

Tryck på 2 eller rulla ner till EOT och tryck på OK.

Tryck på 2 eller rulla till Skicka in och tryck på OK för att skicka terminalens lagrade reservlösningar.

# 17. Service

Detta avsnitt ger detaljer om hur en handlare ska lämna in en betalterminal för service eller uppsägning.

## 17.1 Utbytesservice

Om en hyrterminal är defekt kontaktas kundtjänst för hjälp (se <u>avsnitt 20</u>). Beroende på typ av fel och handlarens avtal får handlaren antingen en ny terminal från Nets eller hjälp från en Nets-tekniker.

Om en ny terminal skickats ut, ska den gamla returneras. Nets kundtjänst bistår med returfraktsedel till paketet som lämnas in hos Postnord.

**OBS!** Om en terminal är defekt ska den inte skickas in för reparation förrän felet har rapporterats till Nets kundtjänst. Handlare har möjlighet att lägga till utbytesservice i sitt avtal, gällande i högst fyra år. Handlaren ska se till att terminalen har dagsavslutats innan den returneras. Terminalen måste förpackas på ett säkert sätt. Om flera terminaler returneras måste de förpackas separat. Kom ihåg att skicka med alla tillhörande kablar och utrustning. ADSL-modem ska inte returneras till Nets.

## 17.2 Uppsägning

När ett hyresavtal avslutas ska Nets-terminalen inte returneras till Nets förrän handlaren har sagt upp det befintliga hyresavtalet.

Handlare som vill köpa/hyra en ny terminal från en annan leverantör, måste först säga upp sitt hyresavtal med Nets innan den gamla terminalen returneras till Nets. Om inte uppsägningsmeddelandet har mottagits av Nets, kommer hyresavtalet att fortsätta löpa, och handlaren kommer att faktureras därefter. Handlaren måste säkerställa att de får en skriftlig bekräftelse på uppsägningen av hyresavtalet. En returfraktsedel skickas till handlaren via e-post när uppsägningen har slutförts i Nets system.

**Obs!** Se till att terminalen har dagsavslutats innan den returneras. Packa terminalerna säkert och separat. Kom ihåg att skicka med alla tillhörande kablar och utrustning. Använd alltid de returfraktsedlar du har fått från Nets orderhanteringen/avbokning när du returnerar betalterminaler. Förpackningen måste sedan levereras till Postnord.

# 18. Säkerhet

## 18.1 Efterlevnad av PCI PTS

PCI PTS (Payment Card Industry PIN Transaction Security) är en säkerhetsstandard som gäller alla betalterminaler med PIN-kodsinmatning och annan maskinvara för hantering av PIN-koder. Nets levererar alltid betalterminaler som är PCI PTC-godkända vid tiden för leveransen.

## 18.2 Vägledning för PIN-kodsinmatning

PCI Security Standards Council har definierat den internationella standarden ISO9564 för skydd mot bedräglig observation av PIN-koden vid PIN-inmatning. För att efterleva standarden kan terminalen levereras antingen med ett fabriksmonterat sekretesskydd eller med ett sekretesskydd som tillbehör (som handlaren installerar före användningen). Om du behöver ett sekretesskydd och det inte medföljde terminalen ska du kontakta Nets kundtjänst för att få hjälp (se <u>avsnitt</u> <u>20</u>).

**OBS!** Nyare bärbara terminaler är PCI-PTS-kompatibla utan PIN-skydd när de används i en handhållen tillämpning. Till exempel har Move/3500 och ISMP4 inte PIN-skydd. De får dock inte placeras på en stapel.

Om betalterminalen från Nets levereras utan ett fabriksmonterat sekretesskydd eller sekretesskydd som tillbehör i lådan, måste terminalen behandlas som en handhållen enhet. Det innebär att handlaren måste råda kunden att göra följande:

- > Hålla enheten i handen vid inmatning av PIN-kod.
- > Hålla avstånd från andra vid inmatning av PIN-kod.
- > Använda kroppen eller handen för att förhindra att andra ser knappsatsen vid inmatning av PIN-kod.
- > Se till att inga videokameror eller annan övervakningsutrustning riktas mot knappsatsen vid inmatning av PIN-kod.

Handlaren ska dessutom uppmärksamma kunden på misstänkt beteende hos andra före eller under inmatning av PINkod.

## 18.3 Regelbunden inspektion av terminaler

Det slutgiltiga ansvaret för skydd av kundens uppgifter i butikens utrustning ligger hos handlaren. Vi uppmanar handlarna att fokusera på implementering av huvudkravet i PCI DSS 9.9 som trädde i kraft 30 juni 2015 med syftet att säkerställa att handlare är bättre förberedda på skimmingsattacker.

### 18.3.1 Skydd mot skimming

I enlighet med PCI:s bästa praxis för att förebygga skimming, rekommenderar Nets starkt att handlaren gör följande:

- > Vid mottagande av en ny terminal, och sedan regelbundet, kontrollerar terminalen/terminalerna beträffande uppenbara tecken på intrång (t.ex. skadade förseglingar vid åtkomstluckor eller skruvar, märkliga/omdragna kablar eller okända/ misstänkta funktioner)
- > Har en utförlig lista över alla terminaler på plats samt foton att jämföra regelbundet med
- > Håller terminalerna utom räckhåll för kunderna både under öppettiderna och efter stängning
- > Aldrig godkänner leverans eller installation av en ny terminal av obehörig Nets-personal
- > Endast ger godkänd, trovärdig personal åtkomst till terminalerna
- > Ringer Nets kundtjänst omedelbart vid misstanke om att terminalernas sekretess är komprometterad (se avsnitt 20)

Se följande webbplats för ytterligare information om förebyggande av skimming –

https://www.pcisecuritystandards.org/documents/ Skimming\_Prevention\_At-a-Glance\_Sept2014.pdf

# 19. Rengöring

## 19.1 Rådgivning med anledning av Covid-19

För att undvika att betalterminalen skadas är det viktigt att nedanstående rengöringsråd följs. Skador som åsamkas en terminal genom en felaktig rengöringsmetod omfattas inte av garantin.

Använd följande metoder för att rengöra de olika delarna av betalterminalen:

Knappsats: Torka försiktigt med en mjuk, torr trasa som är lätt fuktad med 70 % isopropylalkohol.

**Skärm:** Torka försiktigt med en mjuk, fuktig trasa med lite tvål.

**Hölje:** Torka försiktigt med en mjuk, fuktig trasa med lite tvål.

För att inte skada elektriska komponenter är det viktigt att inte spruta rengöringsmedel direkt på terminalen. Vid rengöring kan ett funktionsproblem eller en sabotagevarning utlösas om för mycket vätska används, dvs. om vätska tränger in i terminalen.

70 % isopropylalkohol får endast användas på knappsatsen. Det bör appliceras med en mjuk trasa. Torka försiktigt. Överdriven torkning av knappsatsen kan orsaka kosmetiska skador över tid.

70 % isopropylalkohol får inte användas på skärmen eller höljet. Dessa komponenter får endast rengöras med en mjuk, fuktig trasa med lite tvål.

Följande produkter får inte användas på någon del av terminalen: lösningsmedel, blekmedel, väteperoxid, spädningsmedel, trikloreten eller ketonbaserade lösningsmedel, glykoleter eller tymolbaserade medel, rengöringsmedel eller slipmedel.

Regelbunden rengöring av terminalen kommer inte att helt ta bort risken för virusinfektion. God handhygien efter ett besök i butik rekommenderas. **Kontaktlös betalning rekommenderas när det är möjligt.** 

Det rekommenderas inte att använda skydd på terminalen t.ex. genom att täcka terminalen med genomskinliga plastpåsar eller plastfilm. PCI SSC (Payment Card Industry Security Standards Council) stöder inte användning av skydd, eftersom detta kan störa inmatningen av betalkortets kod/PIN-koden

https://blog.pcisecuritystandards.org/maintaining-pos-device-security-and-cleanliness

# 20. Kundtjänstkontakter

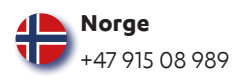

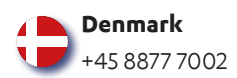

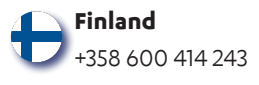

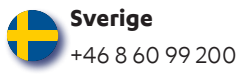